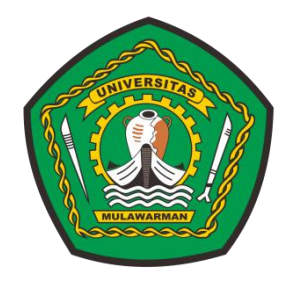

# MODUL PRAKTIKUM PENELITIAN OPERASIONAL I Edisi revisi kelima

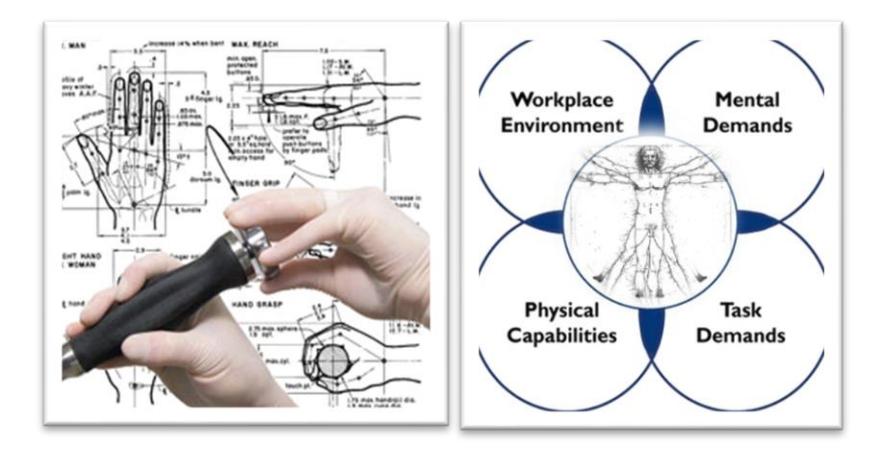

Disusun oleh: **Tim Dosen dan Asisten Praktikum Laboratorium Laboratorium Teknologi Industri** Jurusan Teknik Industri - Universitas Mulawarman 2022

## MODUL PRAKTIKUM PENELITIAN OPERASIONAL I

## PROGRAM STUDI TEKNIK INDUSTRI FAKULTAS TEKNIK UNIVERSITAS MULWARMAN

Telah dibahas dan dinyatakan telah memenuhi syarat untuk menjadi modul Praktikum Penelitian Operasional I di lingkungan Teknik Industri Fakultas Teknik Universitas Mulawarman

Samarinda, 21 April 2022

Dosen Penanggung Jawab,

Ir. Lina Dianati Fathimahhayati, S.T., M.Sc., IPM. Asean Eng. Dr. Ir. Wahyuda, S.T., M.T.

Asistensi Praktikum,

| 1. | Nastiti Caket Gusti        | NIM. | 1909036015 |
|----|----------------------------|------|------------|
| 2. | Septya Wahyu Sistianingrum | NIM. | 1909036001 |
| 3. | Yuliana Putri Handayani    | NIM. | 1909036021 |
| 4. | Yunika Rinda Suryana       | NIM. | 1909036009 |

Mengetahui, Kepala Laboratorium Teknologi Industri Fakultas Teknik

## Ir. Anggriani Profita, S.T., M.T., IPM NIP. 19900215 201504 2 001

## Kata Pengantar

Assalamu'alaikum Wr.Wb.

Puji Syukur kami panjatkan kepada Tuhan Yang Maha Esa atas terselesaikannya modul Praktikum Penelitian Operasional 1. Tak lupa kami mengucapkan terimakasih kepada semua pihak yang telah membantu dalam menyelesaikan modul ini. Modul ini merupakan panduan dalam pelaksanaan Praktikum Penelitian Operasional 1. Selain pengolahan data secara manual pada mata kuliah Penelitian Operasional 1, praktikum ini merupakan penerapan ilmu Penelitian Operasional 1 dengan melakukan pengolahan data secara komputerisasi dengan menggunakan software LINGO dan POM-QM *For Windows*.

Modul ini berisi 4 pokok bahasan, yaitu Pemrogaman Linier (*Linier Programming*), Pemrograman Integer (*Integer Programming*), Transportasi (*Transportation*), dan Penugasan (*Assignment*). Tujuan Pembelajaran dari praktikum ini adalah mahasiswa diharapkan mampu melakukan pengolahan data dan analisis hasil pengolahan atau *output* dengan menggunakan *software* Penelitian Operasional yaitu LINGO dan POM-QM For Windows untuk memperoleh hasil yang optimal secara komputerisasi.

Akhir kata, semoga modul ini dapat berguna bagi kegiatan pembelajaran di Program Studi Teknik Industri, Fakultas Teknik, Universitas Mulawarman dan khususnya di Laboratorium Teknologi Industri.

Wassalamu'alaikum Wr.Wb.

Samarinda, 14 April 2022

Tim Penyusun

## **DAFTAR ISI**

|            |                                                                           | h        | halaman |
|------------|---------------------------------------------------------------------------|----------|---------|
| Kata Peng  | antar                                                                     | iii      |         |
| Daftar Isi |                                                                           | iv       |         |
|            |                                                                           | _        |         |
| BAB 1      | PENDAHULUAN                                                               | 1        |         |
| 1.1        | Latar Belakang                                                            | 1        |         |
| 1.2        | Pengenalan Software Penelitian Operasional                                | 1        |         |
| 1.3        | Software LINGO                                                            | 2        |         |
| 1.3.1      | Prosedur Pengoperasian <i>Software</i> LINGO                              | 3        |         |
| 1.3.2      | Output LINGO                                                              | 7        |         |
| 1.4        | Software POM-QM For Windows                                               | 12       |         |
| 1.4.1      | Prosedur Pengoperasian Software POM-QM For Windows                        | 13       |         |
| 1.4.2      | Output Software POM-QM For Windows                                        | 18       |         |
| BAB II     | LINIER PROGRAMMING METODE GRAFIK &                                        |          |         |
|            | SIMPLEKS                                                                  | 19       |         |
| 2.1        | Dasar Teori                                                               | 19       |         |
| 2.2        | Modul Praktikum                                                           | 19       |         |
| 2.2.1      | Tujuan Praktikum                                                          | 19       |         |
| 2.2.2      | Penyelesaian Linear Programming dengan metode grafik                      | 19       |         |
| 2.2.3      | Penyelesaian Linear Programming Metode Simpleks                           | 25       |         |
| 2.2.4      | Analisa Output atau Interprestasi Hasil Linier Programming                | 27       |         |
| 2.2.5      | Analisis Sensitivitas                                                     | 30       |         |
| 2.2.6      | Latihan Soal                                                              | 31       |         |
| BAB III    | INTEGER PROGRAMMING                                                       | 32       |         |
| 3.1        | Dasar Teori                                                               | 32       |         |
| 3.2        | Modul Praktikum                                                           | 33       |         |
| 3.2.1      | Tujuan Praktikum                                                          | 33       |         |
| 3.2.2      | Penyelesaian Integer Linear Programming                                   | 33       |         |
| 3.2.3      | Analisa <i>Output</i> atau Interprestasi Hasil <i>Integer Programming</i> | 39       |         |
| 3.2.4      | Latihan Soal                                                              | 42       |         |
| BAB IV     | TRANSPORTASI DAN RUTE TERPENDEK                                           | 43       |         |
| 4.1        | Dasar Teori                                                               | 43       |         |
| 4.2        | Modul Praktikum                                                           | 43       |         |
| 4.2.1      | Tujuan Praktikum                                                          | 43       |         |
| 4.2.2      | Penvelesaian Masalah Transportasi                                         | 44       |         |
| 4.2.3      | Analisa <i>Output</i> atau Interprestasi Hasil Transportasi               | 51       |         |
| 4.2.4      | Latihan Soal                                                              | 57       |         |
| BAB V      | ASSIGNMENT (PENUGASAN)                                                    | 58       |         |
| 5.1        | Dasar Teori                                                               | 58       |         |
| 5.2        | Modul Praktikum                                                           | 58       |         |
| 5.2.1      | Tujuan Praktikum                                                          | 58       |         |
| 5.2.2      | Penvelesaian Masalah Penugasan                                            | 50<br>59 |         |
| 523        | Analisa <i>Output</i> atau Interprestasi Hasil Penugasan                  | 64       |         |
| 5.2.4      | Latihan Soal                                                              | 67       |         |
| DAFTAR     | PUSTAKA                                                                   | 57       |         |

## BAB I PENDAHULUAN

## **1.1 Latar Belakang**

Permasalahan yang timbul pada zaman sekarang menjadi semakin rumit terutama dalam hal pengambilan keputusan untuk mencari manfaat atau keuntungan sebesar-besarnya dengan mempertimbangkan keterbatasan sumber daya. Bahkan sejak masa Perang Dunia II, angkatan perang Inggris membentuk tim yang terdiri dari ilmuwan untuk mempelajari bagaimana persoalan strategi dan pengambilan keputusan untuk menggunakan sumberdaya dengan efektif yang dikenal dengan nama penelitian operasional.

Penelitian operasional (*Operations Research*) didefinisikan sebagai aplikasi metode, teknik dan peralatan ilmiah dalam menghadapi masalah yang timbul di dalam operasi perusahaan dengan tujuan menemukan pemecahan masalah yang optimum (Arkoff & Arnoff, 1957). Selain itu Miller dan M.K Starr (1960) mendefinisikan penelitian operasional sebagai peralatan manajemen yang menyatukan ilmu pengetahuan, matematika dan logika dalam kerangka pemecahan masalah, sehingga diperoleh pemecaham masalah yang optimal. Seiring perkembangan zaman, pengolahan data yang dilakukan dalam penelitian operasional sudah dapat dilakukan secara komputerisasi yang didukung dengan beberapa perangkat lunak atau *software* seperti QS3, Matlab, LINDO, LINGO, WINQSB, POM-QM *For Windows*, dan solver pada *Microsoft Excel*.

## 1.2 Pengenalan Software Riset Operasi

Penyelesaian permasalahan riset operasi tidak hanya dapat diselesaikan dengan perhitungan manual. Seiring dengan perkembangan teknologi, maka permasalahan tentang riset operasi dapat diselesaikan dengan komputerisasi (menggunakan *software* komputer). Beberapa jenis *software* yang dapat digunakan dalam riset operasi, antara lain QS3, Matlab, LINDO, LINGO, WINQSB, POM-QM *For Windows*, dan solver pada Microsoft Excel dan masih banyak lagi *software* lainnya. Namun, dalam praktikum ini,

*software* yang digunakan dalam pelaksanaan praktikum riset operasi 1 yaitu LINGO dan POM-QM *For Windows*.

## 1.3 Software LINGO

LINGO (*Linear, Integer, Nonlinear, and Global Optimization*) adalah sebuah paket program *under windows* dan merupakan *tool* lengkap untuk membuat model dan mencari solusi dari persamaan dan pertidaksamaan *linear, nonlinear, integer programming,* dengan cepat dan efisien. Aplikasi ini dapat menyelesaikan *primal* dan dual *simplex, branch and bound, multistart* dan dilengkapi dengan berbagai perintah yang memungkinkan pemakai menikmati kemudahan-kemudahan di dalam memperoleh informasi maupun mengolah data atau memanipulasi data. LINGO biasanya digunakan untuk mengoptimumkan produksi industri dan *distribution chain*, sistem penjadwalan dan masih banyak lagi dalam menyelesaikan problem riset operasi. Aplikasi ini dapat menyelesaikan model dengan ribuan variabel dan kendala namun hanya memerlukan ruang penyimpanan yang sedikit, sekitar 50 MB.

Kegunaan utama dari *software* LINGO adalah untuk mencari penyelesaian dari masalah linier dengan cepat dengan memasukan data yang berupa rumusan dalam bentuk linier. LINGO memberikan banyak manfaat dan kemudahan dalam memecahkan masalah riset operasi. Untuk menentukan nilai optimal dengan menggunakan LINGO diperlukan beberapa tahapan yaitu:

- 1. Menentukan model matematika berdasarkan data real,
- 2. Menentukan formulasi program untuk LINGO, dan
- 3. Membaca hasil *report* yang dihasilkan oleh LINGO.

Perintah yang biasa digunakan untuk menjalankan *software* LINGO dapat dilihat pada Tabel 1.1 sebagai berikut:

| No | Jenis<br>Perintah | Fungsi Perintah                                                     |
|----|-------------------|---------------------------------------------------------------------|
| 1  | MAX               | Digunakan untuk memulai data fungsi tujuan dalam masalah maksimasi. |
| 2  | MIN               | Digunakan untuk memulai data fungsi tujuan dalam masalah minimasi.  |
| 3  | SUBJECT TO        | Digunakan untuk memulai menentukan batasan masalah                  |
| 3  | END               | Digunakan untuk mengakhiri data.                                    |
| 4  | GIN               | Digunakan untuk variabel keputusan agar bernilai bulat.             |
| 5  | INTE              | Digunakan untuk menentukan solusi dari masalah biner.               |

Tabel 1.1 Jenis perintah pada software LINGO

## 1.3.1 Prosedur Pengoperasian Software LINGO

Ada beberapa tahap yang perlu dilakukan dalam pengoperasian *software* LINGO. Prosedur dalam mengoperasikan *software* LINGO dapat dijabarkan sebagai berikut:

1. Langkah 1 yaitu membuka *File* LINGO dengan cara klik dua kali pada *icon* LINGO seperti yang ditunjukkan pada gambar berikut:

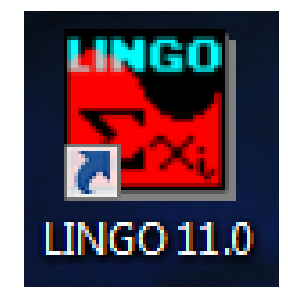

2. Langkah 2 yaitu pada layar akan muncul *untitled* baru yang siap untuk tempat mengetikkan formulasi seperti pada gambar berikut:

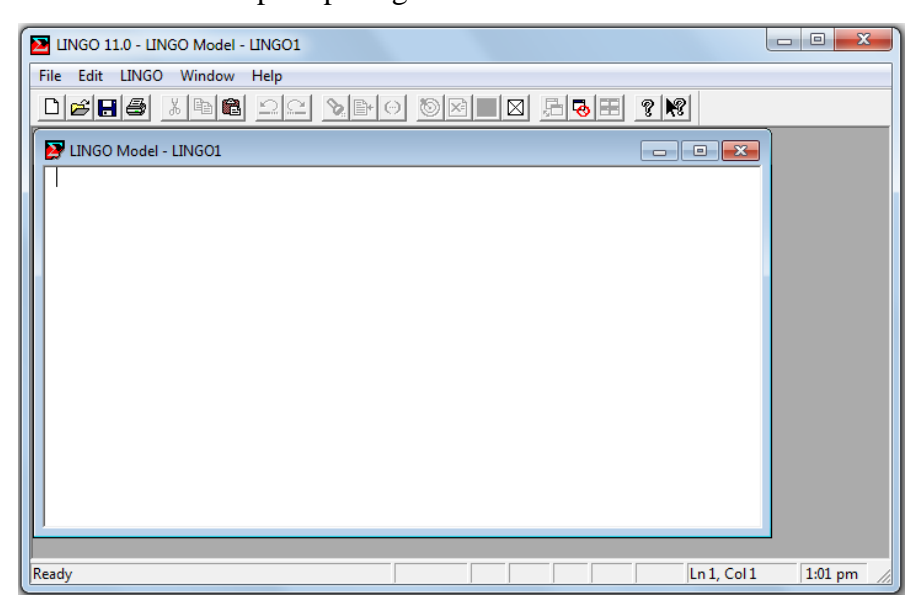

- Langkah 3 yaitu menuliskan formulasi matematis.
   Model LINGO minimal memiliki tiga syarat, yaitu:
  - a. Memerlukan fungsi objektif,
  - b. Variabel, dan
  - c. Batasan (fungsi kendala).

Untuk syarat pertama fungsi objektif, bisa dikatakan tujuan. Tujuan disini memiliki dua jenis tujuan yaitu maksimasi (*MAX*) dan minimasi (*MIN*). Kata pertama untuk mengawali pengetikan formula pada LINGO adalah *MAX* atau *MIN*.

Untuk syarat kedua adalah variabel. Variabel ini sangat penting, LINGO tidak dapat dijalankan tanpa memasukkan variabel dalam formula.

Untuk syarat ketiga setelah fungsi objektif dan variabel, selanjutnya adalah batasan. Dalam kenyataannya variabel tersebut pasti memiliki batasan, batasan itu misalnya keterbatasan bahan, waktu, jumlah pekerja, biaya operasional. Setelah fungsi objektif diketikkan selanjutnya diketikkan *Subject to* atau ST untuk mengawali pengetikan batasan dan pada baris berikutnya baru diketikkan batasan yang ada diakhir batasan, kemudian diakhiri dengan kata *END*. Secara umum dapat dituliskan sebagai berikut:

a. Tanda  $\leq$  dalam matematika, dalam LINGO dituliskan <=.

b. Tanda  $\geq$  dalam matematika, dalam LINGO dituliskan  $\geq$ =.

Untuk kasus-kasus dimana kita mengharapkan variabel keputusan bernilai bilangan bulat (*integer*), maka kita dapat menambahkan perintah *GIN* setelah *END*. *GIN* merupakan singkatan dari *General Integer* yang artinya variabel keputusan tertentu diinginkan bernilai bulat (*integer*). Untuk lebih jelasanya dapat dilihat pada gambar berikut:

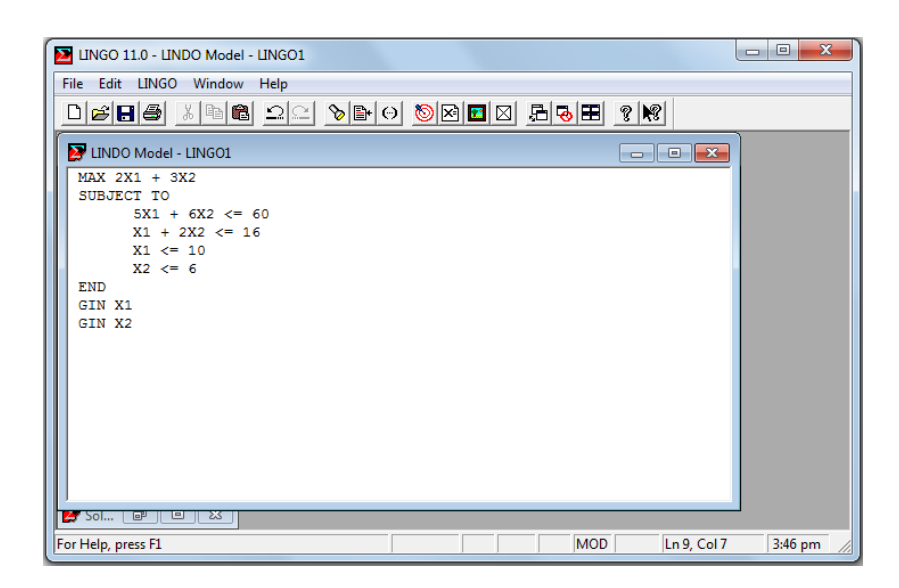

Jika kita mengharapkan variabel keputusan bernilai bilangan *biner* (0 atau 1), maka kita dapat menambahkan perintah *INTE* setelah *END*, diikuti variabel mana yang dikendaki bernilai *biner* yang dapat dilihat pada gambar berikut:

| UNGO 11.0 - LINDO Model - LINGO1 |             | - <b>-</b> X      |
|----------------------------------|-------------|-------------------|
| File Edit LINGO Window Help      |             |                   |
| <u>Defe xee oo s</u>             |             |                   |
| 🛃 LINDO Model - LINGO1           |             | <b>Z</b>          |
| MAX 2X1 + 3X2                    |             |                   |
| 50B5ECI 10<br>5X1 + 6X2 <= 60    |             |                   |
| X1 + 2X2 <= 16                   |             |                   |
| X1 <= 10<br>X2 <= 6              |             |                   |
| END                              |             |                   |
| INTE X1<br>INTE X2               |             |                   |
|                                  |             |                   |
|                                  |             |                   |
|                                  |             |                   |
|                                  |             |                   |
|                                  |             |                   |
|                                  |             |                   |
|                                  |             |                   |
|                                  |             | 2.47              |
| [For Help, press F1              | MOD Ln 9, C | ol 8   3:47 pm // |

4. Langkah 4 yaitu mencari solusi dari model matematis.

Setelah formula diketikkan siap dicari solusinya dengan memilih perintah *solve* atau mengklik tombol LINGO > *Solve*, pada *toolbar*. LINGO akan mengkompil (mengoreksi kesalahan) pada formula terlebih dahulu. Jika terjadi kesalahan dalam pengetikan (tidak dapat dibaca oleh komputer) akan muncul kotak dialog yang dapat dilihat pada gambar berikut:

| File Edit      | NGO Window Hel           | p                |       |       |             |         |
|----------------|--------------------------|------------------|-------|-------|-------------|---------|
| Djeste         | Solve                    | Ctrl+U           | Θ 🔕 🖂 | 🗞 🗄 💡 | ₩?          |         |
| MAX 2X         | Solution<br>Range        | Ctrl+W<br>Ctrl+R |       |       |             |         |
| SUBJEC         | Options                  | Ctrl+I           |       |       |             |         |
|                | Generate                 | +                |       |       |             |         |
| END            | Picture                  | Ctrl+K           |       |       |             |         |
| END            | Debug                    | Ctrl+D           |       |       |             |         |
|                | Model Statistics         | Ctrl+E           |       |       |             |         |
|                | Look                     | Ctrl+L           |       |       |             |         |
|                |                          |                  | -     |       |             |         |
|                |                          |                  |       |       |             |         |
|                |                          |                  |       |       |             |         |
| 1              |                          |                  |       |       |             |         |
| Solves the mod | lel in the active windov | v                |       | MOD   | Ln 7, Col 4 | 2:35 pm |

Jika tidak terjadi kesalahan akan muncul kotak dialog LINGO 16.0 *Solver Status*. Status ini berguna untuk memonitor proses solusi seperti pada gambar berikut:

| ш | NGO 11.0 Solver S  | tatus [LINGO | 1]   |                       | ×      |
|---|--------------------|--------------|------|-----------------------|--------|
|   | Solver Status      |              |      | Variables             |        |
|   | Model Class:       |              | LP   | Total:                | 2      |
|   | States             | Clabel       | 0-+  | Nonlinear:            | 0      |
|   | State.             | GIODAI       | Opt  | integers.             |        |
|   | Objective:         |              | 27   | Constraints           |        |
|   | Infeasibility:     |              | 0    | Total:                | 5      |
|   | Iterations:        |              | 2    | Nonlinear:            | 0      |
|   | Relations.         |              | -    | Nonzeros              |        |
|   | Extended Solver 9  | Status       |      | Total:                | 8      |
|   | Solver Type        |              |      | Nonlinear:            | 0      |
|   | Best Obj:          |              |      | Generator Memory Us   | ed (K) |
|   | Obj Bound:         |              |      | 18                    |        |
|   | Steps:             |              |      | Elapsed Runtime (hh:r | nm:ss) |
|   | Active:            |              |      | 00:00:00              | )      |
|   | Update Interval: 2 |              | Inte | errupt Solver         | lose   |

Selanjutnya tekan *close* dan pada LINGO akan muncul kotak *dialog* baru yang disebut *solution report*- Lingo1 yang dapat dilihat pada gambar berikut:

| File Edit LINGO Window Help    |                  |              |              |
|--------------------------------|------------------|--------------|--------------|
| Dele XDE de VD                 |                  |              |              |
| Solution Report - LINGO1       |                  |              |              |
| Global optimal solution found. |                  |              |              |
| Objective value:               | 27.00            | 0000         |              |
| Infeasibilities:               | 0.000            | 0000         |              |
| Total solver iterations:       |                  | 2            |              |
| Variable                       | Value            | Reduced Cost |              |
| X1                             | 6.000000         | 0.000000     |              |
| X2                             | 5.000000         | 0.00000      |              |
| Row                            | Slack or Surplus | Dual Price   |              |
| 1                              | 27.00000         | 1.000000     |              |
| 2                              | 0.00000          | 0.2500000    |              |
| 3                              | 0.000000         | 0.7500000    |              |
| 4                              | 4.000000         | 0.00000      |              |
| 5                              | 1.000000         | 0.00000      |              |
|                                |                  |              |              |
|                                |                  |              |              |
|                                |                  |              |              |
| 5 JUL 51                       |                  |              | 0 2.27       |
| For Help, press FI             |                  | Ln 16, Col t | 08   2:37 pm |

- 5. Langkah 5 yaitu mencari nilai analisis sensitivitivitas permasalahan *linier programming*. Setelah diperoleh nilai optimal, maka kembali ke kotak dialog LINDO *Model*-Lingo1. Setelah itu, klik perintah *Solver > Range* pada *Toolbar*, sehingga nanti akan muncul *Range Report-Lingo1*
- 6. Langkah 6 yaitu menyimpan dan mencetak File.

Untuk menyimpan *File*, arahkan kursor pada papan editor yang diaktifkan. Menu menyimpan *File* ada dua macam yakni *File* > *Save*, dan *File* > *Save* As. Hasil yang telah diolah juga dapat langsung dicetak, dengan menggunakan menu *File* dan tinggal memilih sub menu Print.

 Langkah 6 yaitu menganalisa *output* yang diperoleh dari pengoperasian LINGO. Pada tahap ini nilai yang muncul dalam *output* LINGO akan dianalisis dimana penjelasan dari istilah-istilah yang ada di dalam *output* akan dijelaskan pada sub bab selanjutnya.

### 1.3.2 Output LINGO

Bagian hasil olahan (*output*) LINGO terdiri atas 2 jenis seperti pada *software* LINDO, yaitu *optimal solution* (penyelesaian optimal) dan *sensitivity analysis* (analisis sensitivitas). Penjelasan dari masing-masing *output* tersebut yaitu sebagai berikut:

1. Optimal Solution (Penyelesaian Optimal)

Dalam Output penyelesaian optimal, terdapat data sebagai berikut:

a. Objective Function Value

Nilai fungsi tujuan di bawah label *Objective Function Value*. Informasi ini ditandai dengan notasi "1" untuk menunjukkan bahwa di dalam struktur *input* LINGO, fungsi tujuan ditempatkan pada baris ke-1, dan fungsi kendala mulai dari urutan baris ke-2. Fungsi tujuan dari kasus di atas adalah *MAX* 2X1 + 3X2. Karena nilai optimal variabel keputusan, seperti tercantum pada kolom "Value" adalah X1 = 6 dan X2 = 5, maka nilai fungsi tujuan adalah:

2(6) + 3(5) = 27

Sehingga:

```
Objective value:
```

27.00000

### Atau

Row Slack or Surplus 1 27.00000

b. Value

Nilai optimal variable keputusan di bawah label *Value*. Variabel keputusan pada *output* LINGO ditandai dengan label *Variable*. Karena kasus di atas memiliki dua variabel keputusan dengan label X1 dan X2 maka kedua label ini tercantum di bawah kolom *Variable*.

Bilangan di bawah label *Value* dan berada pada baris dimana X1 berada menunjukkan nilai optimal variabel X1 yaitu 6; demikian pula dengan X2 yaitu 5; seperti dinyatakan seperti di bawah ini:

Variable Value X1 6.000000 X2 5.000000 c. Reduced Cost

*Reduced cost* mampu memberikan informasi mengenai sampai sejauh mana nilai Cj harus diturunkan agar nilai variabel keputusan menjadi positif. Informasi ini pada dasarnya sama dengan informasi analisis sensitivitas Cj pada saat nilai Xj = 0, namun dimunculkan dengan label lain dan ditempatkan di atas agar diperoleh perhatian segera bila kasus Xj = 0 muncul. *Reduced Cost* juga menggambarkan besarnya pengurangan dalam kasus maksimisasi dan penambahan dalam kasus minimasi. Oleh karena itu, dalam kasus ini:

| Variable | Value    | Reduced Cost |
|----------|----------|--------------|
| X1       | 6.00000  | 0.00000      |
| X2       | 5.000000 | 0.00000      |

d. Slack or Surplus

Informasi ini menunjukkan nilai *Slack* atau *Surplus* masing-masing kendala ketika nilai fungsi tujuan mencapai nilai ekstrim. Karena struktur *input* LINGO telah menempatkan kendala-kendala mulai urutan ke-2 maka pada label *Row* dimulai dengan angka 2 yang berarti baris ke-2. Dengan demikian, jelas sekali bahwa baris ke-2 menandai kendala ke-1, baris ke-3 menandai kendala ke-2, dan demikian seterusnya, sehingga:

| Row | Slack or Surplus | Dual Price |
|-----|------------------|------------|
| 2   | 0.00000          | 0.2500000  |
| 3   | 0.00000          | 0.7500000  |
| 4   | 4.000000         | 0.000000   |
| 5   | 1.000000         | 0.000000   |
|     |                  |            |

Karena seluruh kendala adalah kendala pembatas, maka informasi di atas menunjukkan nilai *slack variable* pada kendala ke-1, 2, 3, dan 4. Di samping itu, informasi di atas juga tercermin pada posisi masing-masing *slack variable* di dalam table simpleks optimal. Posisi S1 dan S2 sebagai variabel nonbasis jelas menunjukkan bahwa S1 = S2 = 0; sedangkan posisi S3 dan S4 sebagai variabel basis menunjukkan bahwa nilai kedua *slack variable* itu adalah positif dimana b3 = 4 dan b4 = 1.

e. Dual Price

Informasi ini menjelaskan tentang perubahan yang akan terjadi pada nilai fungsi tujuan bila nilai ruas kanan berubah satu unit. Dengan demikian, *dual price* kendala I yang terletak pada baris ke-2 menjelaskan bahwa nilai fungsi tujuan akan menjadi 27,25 bila ruas kanan kendala I bertambah 1 unit. Oleh karena itu,

| Row | Slack or Surplus | Dual Price |
|-----|------------------|------------|
| 2   | 0.00000          | 0.2500000  |
| 3   | 0.00000          | 0.7500000  |
| 4   | 4.000000         | 0.000000   |
| 5   | 1.000000         | 0.000000   |

Berdasarkan data tersebut, menjelaskan bahwa:

- Nilai *slack variable* nol pada baris ke-2 dan ke-3 menandai kendala I dan II sebagai kendala aktif. Di samping itu, kita juga segera bisa mengetahui bahwa S1 dan S2 adalah variabel non basis. Oleh karena itu, nilai *dual price* 0,25 dan 0,75 menjelaskan perubahan nilai fungsi tujuan bila nilai ruas kanan kendala I dan II berubah satu unit.
- Nilai *slack variable* 4 dan 5 pada baris ke-4 dan ke-5 menandai kendala III dan IV sebagai kendala tidak aktif sehingga bisa dimengerti bahwa perubahan nilai ruas kanan kendala-kendala itu jelasi tidak akan mempengaruhi nilai fungsi tujuan. Itulah sebabnya mengapa nilai *dual price* pada abaris ke-4 dan ke-5 adalah 0.

#### 2. Sensitivity Analysis (Analisis Sensitivitas)

Dalam output analisis sensitivitas, terdapat data sebagai berikut:

a. Analisis Sensitivitas Koefisien Fungsi Tujuan (Cj)

Analisis Sensitivitas Cj menjelaskan perubahan nilai Cj yang tidak akan mengubah nilai optimal variable keputusan. Informasi data terkait analisis sensitivitas ini yaitu sebagai berikut:

Objective Coefficient Ranges:

| Allowable | Allowable | Current     |          |
|-----------|-----------|-------------|----------|
| Decrease  | Increase  | Coefficient | Variable |
| 0.5000000 | 0.500000  | 2.000000    | Xl       |
| 0.600000  | 1.000000  | 3.000000    | X2       |
|           |           |             |          |

Berdasarkan data diatas dapat disimpulkan bahwa:

- 1) Perubahan nilai C<sub>1</sub> naik menjadi 2,5 atau turun menjadi 1,5 tidak akan mengubah nilai optimal variable keputusan  $X_1 = 6$  dan  $X_2 = 5$
- 2) Perubahan nilai C<sub>2</sub> naik menjadi 4,0 atau turun menjadi 2,4 tidak akan mengubah nilai optimal variable keputusan  $X_1 = 6$  dan  $X_2 = 5$
- b. Analisis Sensitivitas Nilai Ruas Kanan (RHS)

*Dual Price* mencerminkan perubahan nilai fungsi yang diakibatkan oleh perubahan setiap unit nilai ruas kanan kendala aktif. Dalam hal ini, analisis sensitivitas nilai ruas kanan (*right hand side*) menjelaskan interval perubahan nilai ruas kanan yang menjamin validitas *dual price*. *Di* luar interval tersebut nilai *dual price* sudah tidak lagi *valid* untuk mengestimasi perubahan nilai fungsi tujuan. Sebagai contoh pada permaslaahan diatas diperoleh informasi sebagai berikut:

|     | Current  | Allowable | Allowable |
|-----|----------|-----------|-----------|
| Row | RHS      | Increase  | Decrease  |
| 2   | 60.00000 | 8.000000  | 4.000000  |
| 3   | 16.00000 | 0.800000  | 2.666667  |
| 4   | 10.00000 | INFINITY  | 4.000000  |
| 5   | 6.000000 | INFINITY  | 1.000000  |

| Ric  | nthand    | Side | Ranges: |
|------|-----------|------|---------|
| TITO | incinaria | DIGC | rangeo. |

Penjelasan dari hasil diatas adalah sebagai berikut:

- Perubahan nilai ruas kanan kendala aktif ke-1 yang terletak pada baris ke-2 naik menjadi 68 unit tau turun menjadi 56 unit tidak akan mengubah nilai *dual price* kendala ke-1, yaitu 0,25
- Perubahan nilai ruas kanan kendala aktif ke-2 yang terletak pada baris ke-3 naik menjadi 16,8 unit atau turun menjadi 13,33 unit tidak akan mengubah nilai *dual price* kendala ke-2 yaitu 0,75
- Perubahan nilai ruas kanan kendala tidak aktif ke-3 yang terletak pada baris ke-4 naik hingga tidak berbatas atau turun menjadi 6 unit tidak akan mengubah nilai *dual price* kendala ke-3, yaitu 0,00

 Perubahan nilai ruas kanan kendala tidak aktif ke-4 yang terletak pada baris ke-5 naik hingga tidak terbatas atau turun menjadi 5 unit tidak akan mengubah nilai *dual price* kendala ke-4 yaitu 0,00.

#### **1.4** Software POM-QM For Windows

*Software* POM-QM *For Windows* adalah sebuah *software* yang dirancang untuk melakukan perhitungan yang diperlukan pihak manajemen untuk mengambil keputusan di bidang produksi dan pemasaran. *Software* ini dirancang oleh Horward J Weiss tahun 1996 untuk membantu manajer produksi khususnya dalam menyusun prakiraan dan anggaran untuk produksi bahan baku menjadi produk jadi atau setengah jadi dalam proses pabrikasi *software* POM-QM *For Windows* memliki 2 modul (sub menu) dalam riset operasi. Modul tersebut berupda modul POM dan modul QM yang meliputi sebagai berikut:

- 1. Modul POM yang terdiri atas modul berikut.
  - a. Agregate planning
  - b. Aseembly line balancing
  - c. Assigment
  - d. Breakeven cost-valume analysis
  - e. Capital investment
  - f. Decision analysis
  - g. Forecasting
  - h. Inventory
  - i. Job shop scheduling
  - j. Layout
  - k. Learning curves
  - 1. Linear programming
  - m. Location
- 2. Modul QM yang terdiri atas modul berikut:
  - a. Assigment
  - b. Breakeven cost-valume analysis

- n. Lot sizing
- o. Material requirement planning
- p. Productivity
- q. Project management (PERTAMA CPM)
- r. Quality control
- s. Reliability
- t. Simulation
- u. Statistic (mean, var, sd:normal dist)
- v. Transportation
- w. Waiting lines
- x. Work measurement
- c. Decision analysis
- d. Forecasting
- e. Game theory

- f. Goal Programming
- g. Integer & mixed integer programming
- h. Inventory
- i. Linear programming
- j. Markov analysis
- k. Material requirement planning
- l. Network

m. Project management

(PERTAMA/CPM)

- n. Quality control
- o. Simulation
- p. Statistic (mean, var, sd:normal dist)
- q. Transportation
- r. Waiting lines

### 1.4.1 Prosedur Pengoperasian Software POM-QM For Windows

Ada beberapa tahap yang perlu dilakukan dalam pengoperasian *software* POM-QM *For Windows*. Prosedur dalam mengoperasikan *software* POM-QM *For Windows* dapat dijabarkan sebagai berikut:

 Membuka file POM-QM dengan cara klik start > All Program > Folder POM-QM for windows 3 > POM-QM for windows 3, maka akan muncul pilihan dari sub menu pada gambar sebagai berikut:

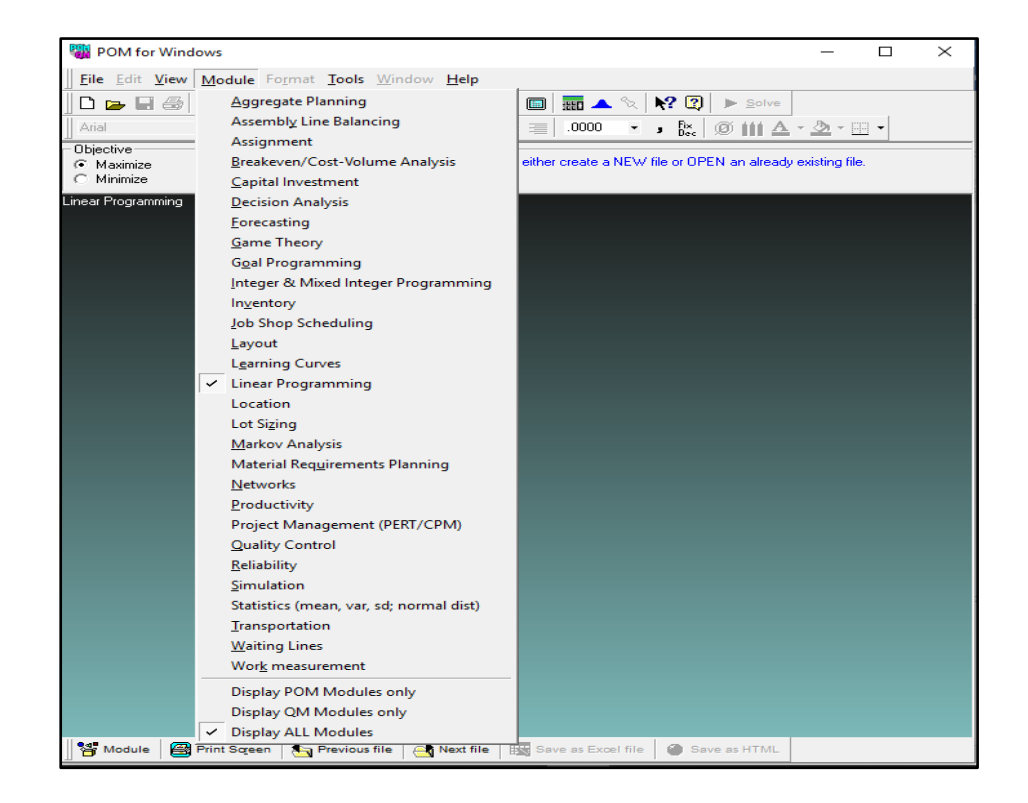

- 2. Setelah terbuka, pilihlah kategori sub menu yang ingin digunakan. Dalam praktikum ini, yang digunakan terdiri dari empat sub menu, yaitu sebagai berikut:
  - a. *Linear Programming*, merupakan bagian dari riset operasi untuk mengatasi permasalahan agar mendapatkan nilai yang optimal dengan memperhatikan keterbatasan sumber daya.
  - b. *Integer & Mixed Integer Programming*, merupakan bagian dari riset operasi yang secara umum sama dengan *linear programming*, akan tetapi nilai yang diinginkan berupa bilangan bulat.
  - c. *Transportation*, merupakan pemodelan jaringan dalam riset operasi untuk memecahkan masalah pengangkutan komoditi tunggal dari sejumlah sumber ke sejumlah destinasi dengan tujuan untuk meminimkan biaya pengangkutan, memaksimumkan keuntungan, atau meminimumkan total waktu pengangkutan.
  - d. *Assignment*, merupakan kasus khusus dari model transportasi, dimana sejumlah m sumber ditugaskan kepada sejumlah n tujuan (satu sumber untuk satu tujuan), sehingga didapat ongkos total yang minimum. Sumber yang dimaksud disini adalah pekerjaan atau pekerja. Sedangkan tujuan adalah masing-masing.
- Setelah memilih sub menu yang akan digunakan, maka akan muncul tampilan sebagai berikut.

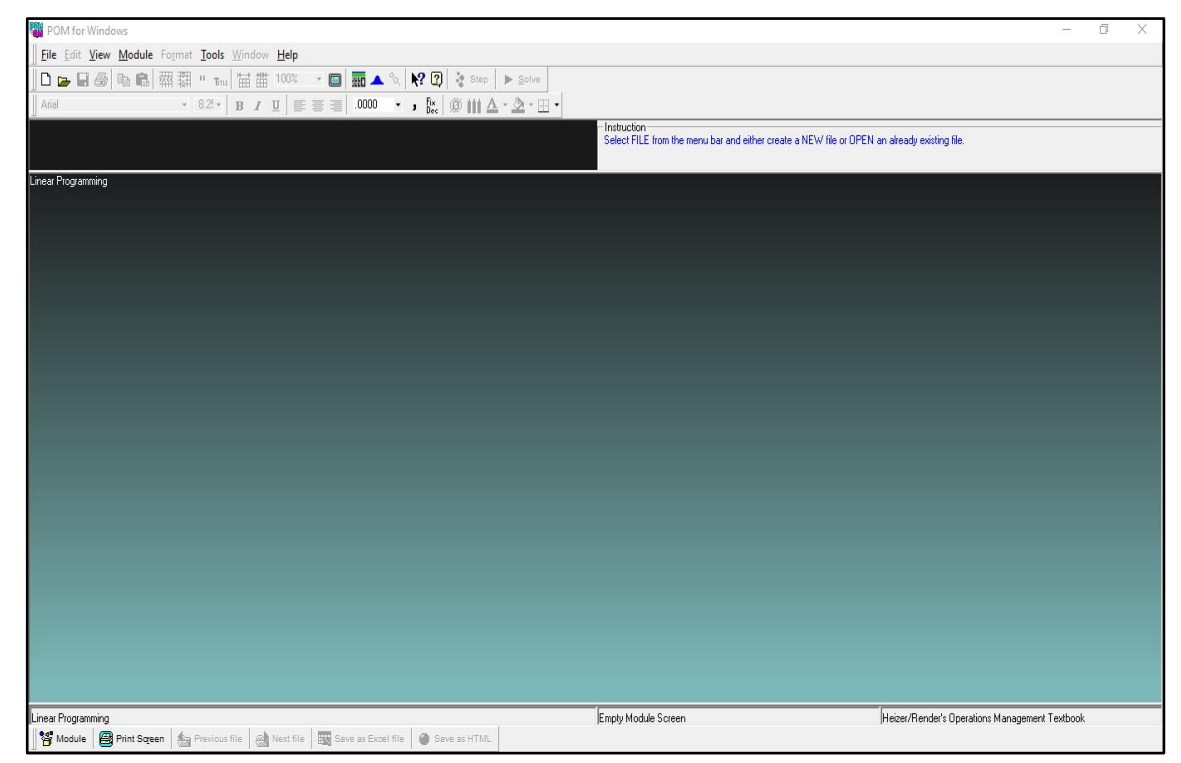

a. Linear Programming

| 🙀 POM for Windows                                                                           | 1000      | ٥ | Х |
|---------------------------------------------------------------------------------------------|-----------|---|---|
| Ele Edit View Module Format Iools Window Help                                               |           |   |   |
| □ 🖕 🖬 🚳 ங ጫ 羂 " τω 🖬 🗰 100% - マ 🔲 🖬 🔺 🗞 😢 🕨 ≥ 50%                                           |           |   |   |
| And + 8.2 + B / U = ≡ ≡ 00 + , 5 (0 111 Å · 2 · 21 ·                                        |           |   |   |
| instruction                                                                                 |           |   | _ |
| Seect TLE from the meru ball and effect cleare a new with end UTEN on aneagy exporting ine. |           |   |   |
| Inleget && Mixed Inleget Programming                                                        |           |   |   |
|                                                                                             |           |   |   |
|                                                                                             |           |   |   |
|                                                                                             |           |   |   |
|                                                                                             |           |   |   |
|                                                                                             |           |   |   |
|                                                                                             |           |   |   |
|                                                                                             |           |   |   |
|                                                                                             |           |   |   |
|                                                                                             |           |   |   |
|                                                                                             |           |   |   |
|                                                                                             |           |   |   |
|                                                                                             |           |   |   |
|                                                                                             |           |   |   |
|                                                                                             |           |   |   |
|                                                                                             |           |   |   |
|                                                                                             |           |   |   |
|                                                                                             |           |   |   |
|                                                                                             |           |   |   |
|                                                                                             |           |   |   |
|                                                                                             |           |   |   |
|                                                                                             |           |   |   |
| Integer K Mixed Integer Programming                                                         | l extbook |   |   |
| 🍟 Module 🚔 Print Squeen 🖕 Privious file 🚕 Next file 🗮 Seve as Excel file 🚇 @ Seve as FT/ML  |           |   |   |

b. Integer & Mixed Integer Programming

| 2 POM for Windows                                                                               | -         | ٥ | Х |
|-------------------------------------------------------------------------------------------------|-----------|---|---|
| File Edit View Module Format Tools Window Help                                                  |           |   |   |
|                                                                                                 |           |   |   |
|                                                                                                 |           |   |   |
|                                                                                                 |           |   |   |
| Select FILE from the menu bar and either create a NEW file or OPEN an already existing file.    |           |   |   |
| Tantofalion                                                                                     |           |   |   |
|                                                                                                 |           |   |   |
|                                                                                                 |           |   |   |
|                                                                                                 |           |   |   |
|                                                                                                 |           |   |   |
|                                                                                                 |           |   |   |
|                                                                                                 |           |   |   |
|                                                                                                 |           |   |   |
|                                                                                                 |           |   |   |
|                                                                                                 |           |   |   |
|                                                                                                 |           |   |   |
|                                                                                                 |           |   |   |
|                                                                                                 |           |   |   |
|                                                                                                 |           |   |   |
|                                                                                                 |           |   |   |
|                                                                                                 |           |   |   |
|                                                                                                 |           |   |   |
|                                                                                                 |           |   |   |
|                                                                                                 |           |   |   |
|                                                                                                 |           |   |   |
|                                                                                                 |           |   |   |
|                                                                                                 |           |   |   |
|                                                                                                 |           |   |   |
| n rangestation Emply Module Screen Hezer/Render's Operations Management                         | l extbook |   |   |
| 📗 🗃 Mooule 📑 Finnt Sageen 🚔 Pfewouls nie 🖓 Next nie   🖼 Salve as excer nie   🖏 Save as et nin L |           |   |   |

c. Transportation

| 🙀 POM for Windows                                                                       | -        | ٥ | Х |
|-----------------------------------------------------------------------------------------|----------|---|---|
| Eile Edit View Module Format Tools Window Help                                          |          |   |   |
| D 🖕 🖶 🚳 🖦 📾 퐦 = 🖬 🗰 100° → 🖬 🛋 🔌 🕅 🕑 🕨 Solve                                            |          |   |   |
| And - 8.2 + B Z U E = = 0.0 - , fr. ∅ 111 Δ - Δ - Ш -                                   |          |   |   |
| nitución                                                                                |          |   | _ |
| Select FILE from the menu bar and enter create a NEW for OFFEN an aready exemptine.     |          |   |   |
| Assignment                                                                              |          |   |   |
|                                                                                         |          |   |   |
|                                                                                         |          |   |   |
|                                                                                         |          |   |   |
|                                                                                         |          |   |   |
|                                                                                         |          |   |   |
|                                                                                         |          |   |   |
|                                                                                         |          |   |   |
|                                                                                         |          |   |   |
|                                                                                         |          |   |   |
|                                                                                         |          |   |   |
|                                                                                         |          |   |   |
|                                                                                         |          |   |   |
|                                                                                         |          |   |   |
|                                                                                         |          |   |   |
|                                                                                         |          |   |   |
|                                                                                         |          |   |   |
|                                                                                         |          |   |   |
|                                                                                         |          |   |   |
|                                                                                         |          |   |   |
|                                                                                         |          |   |   |
| Assignment Empty Module Screen Heizer/Render's Operations Management                    | Textbook |   |   |
| 📅 Module 👹 Print Squeen 🍐 Previous file 🔄 Next file 🔤 Save as Excel file 👜 Save as HTML |          |   |   |

d. Assignment

 Kemudian klik *file > New* pada *toolbar* untuk memasukkan persoalan yang akan diselesaikan. Setelah itu akan muncul kotak dialog *Create data set for* sebagai berikut.

| Create data set for Linear Programming |                                                                                                    |
|----------------------------------------|----------------------------------------------------------------------------------------------------|
| Title: [(untitled)                     | Modify default title                                                                                                    |
| Number of Constraints                  | Row names Column names Overview                                                                                                    |
| Number of Variables                    | <ul> <li>Constraint 1, Constraint 2, Constraint 3,</li> <li>a, b, c, d, e,</li> <li>A, B, C, D, E,</li> <li>1, 2, 3, 4, 5,</li> <li>January, February, March, April</li> </ul> |
| Objective                              | Click here to set start month                                                                                                    |
|                                        | <u>Cancel H</u> elp <u>O</u> K                                                                                                    |

a. Linear Programming

| Create data set for Integer && Mixed Integer Progr | amming                                                                                                    |
|----------------------------------------------------|----------------------------------------------------------------------------------------------------|
| Title: [(untitled)                                 | Modify default title                                                                                                    |
| Number of Constraints                              | Row names Column names Overview                                                                                                    |
| Number of Variables                                | <ul> <li>Constraint 1, Constraint 2, Constraint 3,</li> <li>a, b, c, d, e,</li> <li>A, B, C, D, E,</li> <li>1, 2, 3, 4, 5,</li> <li>January, February, March, April,</li> </ul> |
| Objective<br>© Maximize<br>© Minimize              | Click here to set start month                                                                                                    |
|                                                    | <u>C</u> ancel <u>H</u> elp <u>O</u> K                                                                                                    |

b. Integer & Mixed Integer Programming

| Create data set for Transportation                                                                                                    |                                                                                                    |
|----------------------------------------------------------------------------------------------------|----------------------------------------------------------------------------------------------------|
| Title: [untitled]                                                                                                    | Modify default title                                                                                                    |
| Number of Sources                                                                                                    | Row names Column names Overview                                                                                                    |
| Number of Destinations       Image: Dispective descent for the second second secon | <ul> <li>Source 1, Source 2, Source 3,</li> <li>a, b, c, d, e,</li> <li>A, B, C, D, E,</li> <li>1, 2, 3, 4, 5,</li> <li>January, February, March, April,</li> <li>Click here to set start month</li> <li>C Other</li> </ul> |
|                                                                                                    | <u>C</u> ancel <u>H</u> elp <u>O</u> K                                                                                                    |

c. Transportation

| Create data set for Assignment          |                                                                                                    |
|-----------------------------------------|----------------------------------------------------------------------------------------------------|
| Title: [(untitled)                      | Modify default title                                                                                                    |
| Number of Jobs                          | Row names Column names Overview                                                                                                    |
| Number of Machines                      | <ul> <li>Job 1, Job 2, Job 3,</li> <li>a, b, c, d, e,</li> <li>A, B, C, D, E,</li> <li>1, 2, 3, 4, 5,</li> <li>January, February, March, April,</li> </ul> |
| ⊂ Objective<br>⊂ Maximize<br>ⓒ Minimize | Click here to set start month                                                                                                    |
|                                         | <u>Cancel</u> <u>H</u> elp <u>O</u> K                                                                                                    |

d. Assignment

## 1.4.2 Output Software POM-QM For Windows

Dalam pengoperasian *Software* POM-QM *For Windows, output* yang dihasilkan berbedabeda mengingat cara penyelesaiannya juga berbeda. Penjelasan terkait *output* dari masing-masing permasalahan yang digunakan dalam praktikum riset operasi ini akan dibahas dalam bab modul tersebut

## **BAB II**

## LINEAR PROGRAMMING

### 2.1 Dasar Teori

*Linear programming* merupakan proses dalam menganalisis suatu sumber daya untuk mendapatkan keadaan optimal dengan memperhatikan batasan-batasan yang ada dan di buat dalam bentuk persamaan *linear* matematis untuk mendapatkan solusinya. *Linear programming* dapat diselesaikan dengan mudah dengan bantuan menggunakan beberapa *software solver*. Beberapa diantaranya adalah menggunakan LINGO dan POM-QM. Dalam hal ini penyelesaian *linear programming* akan diselesaikan dengan menggunakan metode grafik dan metode simpleks.

## 2.2 Modul Praktikum

Praktikum ini akan membahas tentang bagaimana cara menyelesaikan permasalahan *linear programming* dengan menggunakan metode grafik dan simpleks.

### 2.2.1 Tujuan Praktikum

Adapun tujuan dari praktikum mengenai *linear programming* antara lain sebagai berikut:

- 1. Praktikan mampu untuk menyelesaikan persoalan *linear programming* secara komputerisasi dengan menggunakan metode grafik dan simpleks.
- 2. Praktikan mampu untuk menganalisis hasil (*output*) dari persoalan *linear programming* dengan menggunakan metode grafik dan simpleks.

### 2.2.2 Penyelesaian *Linear Programming* Metode Grafik

Berikut adalah cara penyelesaian masalah *linear programming* metode grafik secara komputerisasi:

Contoh Kasus:

PT. XYZ ingin membuat 2 macam parfum yang memerlukan 2 macam zat kimia, yaitu zat A dan B. Jumlah zat A dan B yang tersedia berturut turut sebanyak 500 dan 350 Liter. Dalam setiap parfum I diperlukan zat A = 2 Liter dan zat B = 5 Liter, sedangkan untuk parfum II diperlukan zat A = 6 Liter dan zat B = 3 Liter. Harga parfum I diperkirakan memiliki keuntungan Rp 4.000 dan untuk parfum II sebanyak Rp 6.000. Berapa jumlah parfum I dan parfum II yang sebaiknya diproduksi agar menghasilkan laba maksimal? Penyelesaian:

1. Software LINGO

Adapun prosedur penggunaan untuk menyelesaikan persoalan *linear programming* metode grafik dengan software LINGO dapat dijabarkan sebagai berikut:

- a. Membuka file LINGO dengan cara klik dua kali pada *icon* LINGO.
- b. Pada layar akan muncul *untitled* baru yang siap untuk tempat mengetikkan formulasi.
- c. Berdasarkan persoalan di atas, maka terlebih dahulu ditentukan variabel keputusan yang kemudian diterjemahkan ke dalam model matematis seperti berikut:

Variabel keputusan:

| X1: Jumlah parfum I yang harus diproduksi  | (dalam pcs) |
|--------------------------------------------|-------------|
| X2: Jumlah parfum II yang harus diproduksi | (dalam pcs) |

Tujuan : memaksimumkan keuntungan Formulasi ke dalam model matematis: Fungsi tujuan : Max: Z = 4000X1 + 6000X2 Batasan : 2 X1 + 6 X2  $\leq$  500 5 X1 + 3 X2  $\leq$  350

#### $X1, X2 \ge 0$

d. Ketikkan formulasi model matematis yang telah dibuat di atas pada layar LINGO seperti pada gambar di bawah ini:

| Lingo 18.0 - Lindo Model - Lingo1                                                  |  |
|------------------------------------------------------------------------------------|--|
| File Edit Solver Window Help                                                       |  |
|                                                                                    |  |
| Endo Model - Lingo1                                                                |  |
| max 4000X1 + 6000X2<br>subject to  <br>2X1 + 6X2 <= 500<br>5X1 + 3X2 <= 350<br>end |  |
|                                                                                    |  |

- e. Klik LINGO > *Solve* pada toolbar untuk melihat solusi hasil dari perumusan masalah tersebut.
- f. Maka akan muncul *Output* LINGO dari permasalahan di atas seperti pada gambar di bawah ini:

| Solution Report - Lingo1     |          |                  |              | - • × |
|------------------------------|----------|------------------|--------------|-------|
| Global optimal solution foun | d.       |                  |              |       |
| Objective value:             |          | 550000.0         |              | 1     |
| Infeasibilities:             |          | 0.000000         |              |       |
| Total solver iterations:     |          | 2                |              |       |
| Elapsed runtime seconds:     |          | 0.09             |              |       |
| Model Class:                 |          | LP               |              |       |
| Total variables:             | 2        |                  |              |       |
| Nonlinear variables:         | 0        |                  |              |       |
| Integer variables:           | 0        |                  |              |       |
| Total constraints:           | 3        |                  |              |       |
| Nonlinear constraints:       | 0        |                  |              |       |
| Total nonzeros:              | 6        |                  |              |       |
| Nonlinear nonzeros:          | 0        |                  |              |       |
|                              |          |                  |              |       |
|                              | Variable | Value            | Reduced Cost |       |
|                              | Xl       | 25.00000         | 0.000000     |       |
|                              | X2       | 75.00000         | 0.000000     |       |
|                              |          |                  |              |       |
|                              | Row      | Slack or Surplus | Dual Price   |       |
|                              | 1        | 550000.0         | 1.000000     | 1     |
|                              | 2        | 0.000000         | 750.0000     |       |
|                              | 3        | 0.00000          | 500.0000     |       |

g. Untuk melihat analisis sensitivitas, kembali pada kotak dialog LINDO *Model* – Lingo1. Setelah itu klik perintah *Solver* > *Range*, hingga muncul kotak dialog *Range Report* – Lingo1 berikut:

| anges in which the | haeie ie uno | hanged.      |                   |           |
|--------------------|--------------|--------------|-------------------|-----------|
| anges in which the | Dasis is unc | nangeu.      |                   |           |
|                    |              | Objective Co | efficient Ranges: |           |
|                    |              | Current      | Allowable         | Allowable |
|                    | Variable     | Coefficient  | Increase          | Decrease  |
|                    | Xl           | 4000.000     | 6000.000          | 2000.000  |
|                    | X2           | 6000.000     | 6000.000          | 3600.000  |
|                    |              | Righthan     | d Side Ranges:    |           |
|                    |              | Current      | Allowable         | Allowable |
|                    | Row          | RHS          | Increase          | Decrease  |
|                    | 2            | 500.0000     | 200.0000          | 360.0000  |
|                    | 3            | 350.0000     | 900.0000          | 100.0000  |
|                    |              |              |                   |           |
|                    |              |              |                   |           |
|                    |              |              |                   |           |

h. Setelah diperoleh *output* di atas, maka selanjutnya dilakukan analisis *output* atau interprestasi hasil.

Note:

Pada *software* LINGO, kekurangan yang dimiliki yaitu tidak dapat menampilkan grafik dari solusi permasalah diatas.

2. Software POM-QM For Windows

Adapun prosedur penggunaan untuk menyelesaikan persoalan *linear programming* metode grafik dengan *software* POM-QM *For Windows* dapat dijabarkan sebagai berikut:

- a. Membuka *file* POM-QM *For Windows* dengan cara klik *Start > All Program >* folder POM-QM *For Windows 3 >* POM-QM *For Windows 3*.
- b. Pada layar akan muncul layar baru, kemudian klik *Module* > *Linear Programming* pada *toolbar*.
- c. Setelah itu akan muncul layar kosong, kemudian klik *File > New* pada *toolbar* untuk melakukan persoalan yang akan diselesaikan.
- d. Kemudian akan muncul kotak dialog *Create data set for Linear Programming*, masukkan data pada kotak dialog tersebut.
  Pada *Title* masukkan judul pada persoalan diatas PT. XYZ.
  Pada *Number of Constrains* masukkan angka sebanyak 2.
  Pada *Number of Variabel* masukkan angka sebanyak 2.
  Pada *Objective* pilih *Maximize*.

Pada *Row names*, pilih A, B, C, D, E, ... Pada *Column names*, pilih X1, X2, X3, ...

Kemudian akan muncul seperti pada gambar dibawah ini:

| Create data set for Linear Programming |                                                                                                    |
|----------------------------------------|----------------------------------------------------------------------------------------------------|
| Title: PT. XYZ                         | Modify default title                                                                                                    |
| Number of Constraints                  | Row names Column names Overview                                                                                                    |
| Number of Variables                    | <ul> <li>× 1, × 2, × 3,</li> <li>a, b, c, d, e,</li> <li>A, B, C, D, E,</li> <li>1, 2, 3, 4, 5,</li> <li>January, February, March, April,</li> </ul> |
| Objective                              | Click here to set start month                                                                                                    |
|                                        | Cancel Help OK                                                                                                    |

e. Jika pengisian telah selesai klik tombol OK, maka akan muncul tampilan *Data table* dan isikan sesuai dengan model matematis yang diterjemahkan sebelumya seperti yang terlihat pada gambar berikut:

| 🛞 POM for Windows - [Dat          | a Table]                      |                              |           |                    |                       |       | _ | × |
|-----------------------------------|-------------------------------|------------------------------|-----------|--------------------|-----------------------|-------|---|---|
| <u>File Edit View M</u> odule     | Fo <u>r</u> mat <u>T</u> ools | <u>N</u> indow <u>H</u> elp  |           |                    |                       |       |   |   |
| D 😕 🖬 🎒 🛍 🛍                       | 🛛 💿 🐺 🖏                       | "Тпи 🛗                       | 出 1       | 00% 🔹 🔲 🚦          | 🏗 🔺 🕲 😰 😵 Step 🕨      | Solve |   |   |
| Arial                             | <ul> <li>■ 8.2! ■</li> </ul>  | B <i>I</i> <u>U</u> ≣        |           | ≣ .0000 • Fa       | ç 0.0 🥫 🙆 🖬 🙆 - 🕭 -   | -     |   |   |
| Objective<br>Maximize<br>Minimize | Instru<br>Enter               | ction<br>the value for zat I | b for rhs | . Any non-negative | value is permissible. |       |   |   |
|                                   |                               |                              |           | PT. XYZ            |                       |       |   |   |
|                                   |                               |                              |           |                    |                       |       |   |   |
|                                   | X1                            | X2                           |           | RHS                | Equation form         |       |   |   |
| Maximize                          | 4000                          | 6000                         |           |                    | Max 4000X1 + 6000X2   |       |   |   |
| zatA                              | 2                             | 6                            | <=        | 500                | 2X1 + 6X2 <= 500      |       |   |   |
| zat B                             | 5                             | 3                            | <=        | 350                | 5X1 + 3X2 <= 350      |       |   |   |
|                                   |                               |                              |           |                    |                       |       |   |   |
|                                   |                               |                              |           |                    |                       |       |   |   |

f. Pilih *Solve* pada *toolbar*, maka akan muncul kotak dialog *output* pada *toolbar window* yang akan keluar seperti pada gambar berikut.

| BOM for Windows                                |         |                     |                |               |                    |                                                                    | _ | a | × |
|------------------------------------------------|---------|---------------------|----------------|---------------|--------------------|--------------------------------------------------------------------|---|---|---|
| File Edit View Module Format To                | iools 🚺 | Window Help         |                |               |                    |                                                                    |   |   |   |
|                                                | 服目      | Cascade             |                |               | 🔪 🕜 🎍 Ste          | P Edit Data                                                        |   |   |   |
| Arial • 8.                                     | 2! •    | Tile                |                | ₹.00 <b>,</b> | <b>Ø # Δ</b> ·     | • • • • •                                                          |   |   |   |
| Objective                                      |         | Edit Data           |                |               |                    |                                                                    |   |   |   |
| <ul> <li>Maximize</li> <li>Minimize</li> </ul> |         | 1 Linear Prog       | ramming Result | vailable in a | additional windows | . These may be opened by using the WINDOW option in the Main Menu. |   |   |   |
| 1941                                           |         | 2 Ranging           |                |               |                    |                                                                    | _ |   |   |
| Einear Programming Results                     |         | 3 Solution list     | 1              |               |                    |                                                                    |   |   | × |
|                                                |         | <u>4</u> Iterations |                |               |                    | PT. XYZ Solution                                                   |   |   |   |
|                                                | 1       | <u>5</u> Dual       |                | RHS           | Dual               |                                                                    |   |   |   |
|                                                |         | <u>6</u> Graph      |                |               | <u> </u>           |                                                                    |   |   |   |
| Maximize                                       | 4000    | 0000                |                |               |                    |                                                                    |   |   |   |
| zatA                                           |         | 2 6                 | <=             | 500           | 750                |                                                                    |   |   |   |
| zat B                                          | 6       | 5 3                 | <=             | 350           | 500                |                                                                    |   |   |   |
| Solution->                                     | 25      | 5 75                |                | 550000        |                    |                                                                    |   |   |   |
|                                                |         |                     |                |               |                    | ,<br>                                                              |   |   |   |

g. Pilih *Linear Programming Result* untuk melihat hasil yang diperoleh yang dapat dilihat pada gambar berikut:

| 🔀 POM for Windows                 |                                        |                     |                                                     |                                        |                                          |                       |
|-----------------------------------|----------------------------------------|---------------------|-----------------------------------------------------|----------------------------------------|------------------------------------------|-----------------------|
| <u>File Edit View M</u> odule Fo  | <u>r</u> mat <u>T</u> ools <u>W</u> ir | ndow <u>H</u> elp   |                                                     |                                        |                                          |                       |
| D 🕞 🖬 🎒 🖻 🛍 🔘                     | 翻   翻                                  | ··· Titte 🛗 🕇       | <b>#</b> 100% •                                     | 🔲 📰 🔺 🗞                                | x 👔 🔹 Ste                                | P Edit                |
| Arial                             | • 8.2t• B                              | <i>I</i> <u>U</u> ≣ | .0000                                               | • Fix 0.0 ,                            | Ø 📫 🛆 -                                  | 🕭 - 🛄 -               |
| Objective<br>Maximize<br>Minimize |                                        | lı<br>T<br>m        | nstruction<br>here are more res<br>hay be opened by | ults available in a<br>using the WINDO | dditional windows.<br>IW option in the M | . These<br>1ain Menu. |
| C Linear Programming Result       | ts                                     |                     |                                                     |                                        |                                          |                       |
|                                   |                                        | PT. XYZ So          | lution                                              |                                        |                                          |                       |
|                                   | X1                                     | X2                  |                                                     | RHS                                    | Dual                                     |                       |
| Maximize                          | 4000                                   | 6000                |                                                     |                                        |                                          |                       |
| zatA                              | 2                                      | 6                   | <=                                                  | 500                                    | 750                                      |                       |
| zat B                             | 5                                      | 3                   | <=                                                  | 350                                    | 500                                      |                       |
| Solution->                        | 25                                     | 75                  |                                                     | 550000                                 |                                          |                       |
|                                   | · · ·                                  |                     |                                                     |                                        |                                          |                       |

 Mengingat penyelesaian yang dibahas adalah metode grafik, maka perlu dilakukan dengan memilih *Window > Graph*, maka akan muncul tampilan *Graph* sebagai berikut:

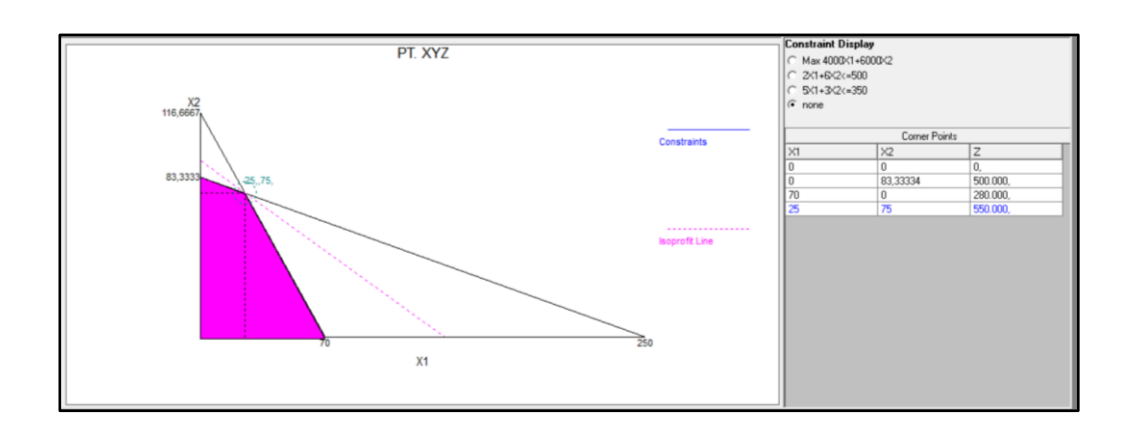

i. Setelah diperoleh *output* di atas, maka selanjutnya dilakukan analisis *output* atau interpretasi hasil.

#### 2.2.3 Penyelesaian Linear Programming Metode Simpleks

Berikut adalah cara penyelesaian masalah *linear programming* metode simpleks dengan secara komputerisasi dapat dijabarkan sebagai berikut:

1. Software LINGO

Adapun prosedur penggunaan untuk menyelesaikan persoalan *linear programming* dengan *software* LINGO metode simpleks seperti halnya pada metode grafik. Hal ini dikarenakan pada *software* LINGO hanya dapat menampilkan solusi optimal dari analisis sensitivitas dari suatu permasalahan tetapi tidak dapat menampilkan tabel simpleks hingga memperoleh hasil optimal dari suatu permasalahan.

2. Software POM-QM For Windows

Adapun prosedur penggunaan untuk menyelesaikan persoalan *linear programming* metode simpleks dengan *software* POM-QM dapat dijabarkan sebagai berikut:

- a. Penyelesaian *linear programming* metode simpleks memiliki langkah yang sama dengan *linear programming* metode grafik di atas yaitu dari poin a hingga h.
- Mengingat penyelesaian yang dibahas adalah metode simpleks, maka perlu dilakukan dengan klik *Solve > Iterations*, maka akan muncul kotak dialog *Iterations* sebagai berikut:

| Herations        |                    |            |            |              |              |          |  |  |  |
|------------------|--------------------|------------|------------|--------------|--------------|----------|--|--|--|
| PT. XYZ Solution |                    |            |            |              |              |          |  |  |  |
| Cj               | Basic<br>Variables | 4000<br>X1 | 6000<br>X2 | 0<br>slack 1 | 0<br>slack 2 | Quantity |  |  |  |
| Iteration 1      |                    |            |            |              |              |          |  |  |  |
| 0                | slack 1            | 2          | 6          | 1            | 0            | 500      |  |  |  |
| 0                | slack 2            | 5          | 3          | 0            | 1            | 350      |  |  |  |
|                  | zj                 | 0          | 0          | 0            | 0            | 0        |  |  |  |
|                  | cj-zj              | 4.000      | 6.000      | 0            | 0            |          |  |  |  |
| Iteration 2      |                    |            |            |              |              |          |  |  |  |
| 6000             | X2                 | 0,3333     | 1          | 0,1667       | 0            | 83,3333  |  |  |  |
| 0                | slack 2            | 4          | 0          | -0,5         | 1            | 100,0    |  |  |  |
|                  | zj                 | 2000       | 6000       | 1000         | 0            | 500.000  |  |  |  |
|                  | cj-zj              | 2.000      | 0          | -1.000       | 0            |          |  |  |  |
| Iteration 3      |                    |            |            |              |              |          |  |  |  |
| 6000             | X2                 | 0          | 1          | 0,2083       | -0,0833      | 75,0     |  |  |  |
| 4000             | X1                 | 1          | 0          | -0,125       | 0,25         | 25,0     |  |  |  |
|                  | zj                 | 4000       | 6000       | 750          | 500          | 550.000  |  |  |  |
|                  | cj-zj              | 0          | 0          | -750         | -500         |          |  |  |  |

c. Selain dapat menampilkan grafik dan iterasi dari suatu permasalahan *linear programming* di atas, hal lain yang bisa dilihat terdiri atas beberapa *output* untuk melihat *ranging* klik *Window* > *Ranging*, maka akan muncul gambar berikut:

| Ranging    |            |               |              |             |             | • × |
|------------|------------|---------------|--------------|-------------|-------------|-----|
|            |            | PT. XYZ S     | olution      |             |             |     |
| Variable   | Value      | Reduced Cost  | Original Val | Lower Bound | Upper Bound |     |
| X1         | 25         | 0             | 4000         | 2000        | 10000       |     |
| X2         | 75         | 0             | 6000         | 2400        | 12000       |     |
| Constraint | Dual Value | Slack/Surplus | Original Val | Lower Bound | Upper Bound |     |
| zatA       | 750        | 0             | 500          | 140         | 700         |     |
| zat B      | 500        | 0             | 350          | 250         | 1250        |     |
|            |            |               |              |             |             |     |

d. Untuk melihat *output solution list*, klik *Windows* > *Solution list* hingga muncul gambar berikut:

| Solution list     |          |            |  |
|-------------------|----------|------------|--|
|                   | PT. XY2  | Z Solution |  |
| Variable          | Status   | Value      |  |
|                   |          |            |  |
| X1                | Basic    | 25         |  |
| X2                | Basic    | 75         |  |
| slack 1           | NONBasic | 0          |  |
| slack 2           | NONBasic | 0          |  |
| Optimal Value (Z) |          | 550000     |  |
|                   |          |            |  |

e. Untuk menampilkan hasil dari *output dual*, klik *Windows* atau *Dual* hingga muncul gambar beikut:

| \$ Dual          |      |       |    |      | × |  |  |  |  |
|------------------|------|-------|----|------|---|--|--|--|--|
| PT. XYZ Solution |      |       |    |      |   |  |  |  |  |
|                  |      |       |    |      |   |  |  |  |  |
| Original Problem |      |       |    |      |   |  |  |  |  |
| Maximize         | X1   | X2    |    |      |   |  |  |  |  |
| zatA             | 2    | 6     | <= | 500  |   |  |  |  |  |
| zat B            | 5    | 3     | <= | 350  |   |  |  |  |  |
|                  |      |       |    |      |   |  |  |  |  |
|                  |      |       |    |      |   |  |  |  |  |
| Dual Problem     |      |       |    |      |   |  |  |  |  |
|                  | zatA | zat B |    |      |   |  |  |  |  |
| Minimize         | 500  | 350   |    |      |   |  |  |  |  |
| X1               | 2    | 5     | >= | 4000 |   |  |  |  |  |
| X2               | 6    | 3     | >= | 6000 |   |  |  |  |  |
|                  |      |       |    |      |   |  |  |  |  |
|                  |      |       |    |      |   |  |  |  |  |

f. Setelah dilakukan perhitungan menggunakan *software* POM-QM *For Windows* tersebut, maka selanjutnya dilakukan analisis *output* atau interpretasi hasil.

#### 2.2.4 Analisis Output atau Interpretasi Hasil Linear Programming

Penyelesaian masalah *linear programming* menggunakan *software* akan mengeluarkan *output* berupa hasil dari penyelesaian masalah. Adapun interpretasi hasil atau *output* dari masing-masing *software* yang digunakan memiliki nilai yang sama, akan tetapi terdiri dari beberapa data yang berbeda. Berikut penjelasannya

1. LINGO

Berikut ini adalah hasil analisis dari penyelesaian permasalahan PT. XYZ menggunakan *software* LINGO untuk perolehan nilai optimal.

a. Objective Function Value

Nilai *objective functon value* dalam permasalahan di atas yaitu sebesar 550000 yang diperoleh dari 4000(25) + 6000(75). Kesimpulan yang dapat diambil yaitu keuntungan maksimal yang diperoleh dari produksi parfum I dan parfum II yaitu sebesar Rp 550.000.

b. Value

Nilai *value* untuk *variable* X1 yaitu 25 dan untuk *variable* X2 yaitu 75. Kesimpulan yang dapat diambil yaitu untuk memperoleh keuntungan maksimal sebesar Rp 550.000, maka jumlah parfum I yang harus dibuat sebanyak 25 pcs dan parfum II sebanyak 75 pcs.

c. Reduced Cost

Nilai *reduced cost* untuk parfum I (X1) dan parfum II (X2) bernilai 0 dikarenakan kedua variabel tersebut bernilai positif yaitu masing-masing 25 dan 75.

d. Slack or Surplus

Nilai *slack* pada *row* 2 dan 3 bernilai 0 yang menunjukkan bahwa kendala 1 dan kendala 2 sebagai kendala aktif sehingga S1 dan S2 dalam permsalahan di atas dikategorikan sebagai variabel non basis.

e. Dual Price

Nilai *dual price* pada persoalan di atas untuk *row* 2 dan 3masing–masing secara berturut adalah sebesar 750 dan 500. Hal ini menunjukkan jika ruas kanan kendala 1 yaitu zat A dan kendala 2 yaitu zat B bertambah 1 Liter maka akan

menambah nilai fungsi tujuan yaitu keuntungan masing-masing sebesar Rp 750 dan Rp 500.

2. POM-QM For Windows

Berikut ini adalah hasil interpretasi dari penyelesaian permasalahan PT. XYZ menggunakan *software* POM-QM *For Windows* untuk menghasilkan keuntungan optimal.

a. Linear Programming Results

Berdasarkan data pada kotak dialog *linear programming results*, diperoleh nilai *solution* untuk  $X_1$  yaitu parfum I yang harus diproduksi adalah 25 pcs dan nilai *solution* untuk  $X_2$  yaitu parfum II yang harus diproduksi adalah 75 pcs sehingga nilai RHS yaitu keuntungan maksimal yang diperoleh adalah sebesar Rp 550.000.

b. Ranging

Berdasarkan data pada kotak dialog *ranging*, diperoleh data *variable* dan data *constraint* yang dijabarkan sebagai berikut:

1) Value

Keuntungan maksimal dapat diperoleh jika jumlah parfum I yang diproduksi  $(X_1)$  sebanyak 25 pcs dan parfum II yang diproduksi  $(X_2)$  sebanyak 75 pcs.

2) Dual Value

Jika dilakukan penambahan zat A sebanyak 1 Liter, maka keuntungan bertambah sebesar Rp 750. Begitu pula jika dilakukan penambahan zat B sebanyak 1 Liter, maka keuntungan bertambah sebesar Rp 500.

c. Solution List

Hasil data yang berhasil diperoleh dari *output solution list* antara lain sebagai berikut:

1) Value

Jumlah parfum I yang digunakan dan jumlah parfum II yang diproduksi guna mendapat keuntungan maksimal yaitu parfum I ( $X_1$ ) sebanyak 25 pcs dan parfum II ( $X_2$ ) sebanyak 75 pcs sehingga diperoleh keuntungan (Z) sebesar Rp 550.000.

2) Status

*Status* menunjukkan bahwa terdapat kategori basis yang merupakan variabel yang masuk dalam iterasi. Variabel yang menjadi *basic* dikenal dengan istilah variabel basis dalam permaslahan ini yaitu X1 dan X2. Sedangkan untuk *slack1* dan *slack* 2 memiliki keterangan *Non basic* yang menandai bahwa kedua *slack* tersebut adalah variable non basis.

d. Iterations

Pada *output iterations*, dapat dilihat bahwa terjadi tiga kali iterasi. Hal ini menunjukkan bahwa untuk mencapai titik optimum guna mendapat keuntungan maksimal maka diperlukan 3 kali langkah komputasi.

e. Dual

Melalui *output dual*, dapat ditunjukkan permodelan dimana *variable* dan *constraint* bertukar posisi sehingga model matematis dapat berubah menjadi versi lain. Pada *output dual* dapat ditunjukkan hasil melalui interpretasi berikut.

- 1) Original problem, merupakan fungsi tujuan dan kendala pada soal.
- Dual problem, merupakan bentuk lain dari fungsi tujuan dan batasan pada soal.

Maka diperoleh: Fungsi tujuan : Min Z = 500 zat A + 350 zat B Batasan : 2 zat A + 5 zat B  $\ge$  4000 6 zat A + 3 zat B  $\ge$  6000

f. Graph

Pada bagian *graph* memiliki *output* adalah *corner point, isopropil line,* dan daerah yang diarsir.

- a) *Corner point* adalah kombinasi optimum yang dapat dilakukan. Diperoleh kombinasi optimum dengan nilai  $X_1 = 25$  dan  $X_2 = 75$  sehingga Z = 550.000.
- b) *Isopropil line*, dimana menunjukan bahwa sepanjang garis tersebut memiliki nilai keuntungan yang sama, tetapi dengan kombinasi output yang berbeda.

c) Daerah yang diarsir tersebut sebagai daerah *feasible area*, yaitu batas yang mungkin untuk pengalokasian sumber daya yang tersedia dengan waktu yang ada.

### 2.2.5 Analisis Sensitviats

Analisis sensitivitas seperti yang telah dijelaskan pada Bab 1 terdiri dari 2 bagian, yaitu analisis sensitivitas koefisien fungsi tujuan dan analisis sensitivitas nilai ruas kanan. Penjelasan analisis sensitivitas permasalahan PT. XYZ di atas adalah sebagai berikut:

- Analisis Sensitivitas Koefesien Fungsi Tujuan (C<sub>j</sub>) Berdasarkan *output* yang diperoleh pada kotak dialog *Range Report* – Lingo1, dapat diambil kesimpulan sebagai berikut.
  - a. Pada saat perubahan nilai C<sub>1</sub> naik hingga menjadi 10000 atau turun hingga menjadi 2000 tidak akan mengubah nilai optimal variabel keputusan X<sub>1</sub> yaitu jumlah parfum I yang harus diproduksi = 25 pcs dan X<sub>2</sub> yaitu jumlah parfum II yang harus diproduksi = 75 pcs.
  - b. Pada saat perubahan nilai C<sub>2</sub> naik hingga menjadi 12000 atau turun hingga menjadi 2400 tidak akan mengubah nilai optimal variabel keputusan X<sub>1</sub> yaitu jumlah parfum I yang harus diproduksi = 25 pcs dan X<sub>2</sub> yaitu jumlah parfum II yang harus diproduksi = 75 pcs.
- 2. Sensitivitas Nilai Ruas Kanan (RHS)

Berdasarkan *output* yang diperoleh pada kotak dialog *Range Report* – Lingo1, dapat diambil kesimpulan sebagai berikut.

- a. Apabila perubahan nilai ruas kanan kendala aktif ke-1 yaitu Zat A yang terletak pada baris ke-2 naik menjadi 700 pcs atau turun menjadi 140 pcs tidak akan mengubah nilai *dual price* kendala ke-1 yaitu 750.
- b. Apabila perubahan nilai ruas kanan kendala aktif ke-2 yaitu zat B yang terletak pada baris ke-3 naik menjadi 1250 pcs atau turun menjadi 250 pcs tidak akan mengubah nilai *dual price* kendala ke-2 yaitu 500.

#### 2.2.6 Latihan Soal

Seorang pengrajin memerlukan komponen A, B dan C berturut turut 40 buah, 50 buah dan 20 buah, untuk membuat kerajinannya. Dalam setiap kerajinan tas memerlukan komponen A = 3 buah, B = 2 buah dan C = 1 buah. Sedangkan, untuk kerajinan dompet memerklukan komponen A = 2 buah, B = 2 buah dan C = 2 buah. Harga untuk satu kerajinan tas adalah Rp 10.000 dan kerajinan dompet seharga 8.000. Berapa jumlah kerajinan tas dan dompet yang sebaiknya dibuat agar menghasilkan laba maksimal?

### CATATAN:

Angka yang ditebalkan diubah dengan ditambahkan angka terakhir NIM dari kedua praktikan.

Misalkan NIM 1909036001 dan 1909036015 (1 + 5 = 6), maka setiap angka yang ditebalkan pada latihan soal ditambahkan 6. Contoh "memerlukan komponen A = 3+6 buah; B = 2+6 buah dan C = 1+6 kg" menjadi "memerlukan komponen A = 9 buah; B = 8 buah dan C = 7 buah".

## BAB III INTEGER PROGRAMMING

### 3.1 Dasar Teori

Integer linear programming merupakan bagian dari riset operasi 1. Secara umum, integer linear programming atau pemrograman bilangan bulat adalah sebuah model penyelesaian matematis yang memungkinkan hasil penyelesaian kasus pemrograman linear yang berupa bilangan pecahan diubah menjadi bilangan bulat tanpa meninggalkan optimalitas penyelesaian. Model penyelesaian ini muncul karena dalam kehidupan nyata tidak semua variabel keputusan dapat berupa bilangan pecahan. Sebagai contoh adalah produksi barang seperti barang elektronik, mesin, pakaian, dan lain-lain dimana jumlah produksinya haruslah bernilai integer.

Secara umum *integer linear programming* dibedakan atas tiga jenis, yaitu sebagai berikut:

- 1. *Integer linear programming* campuran (*mixed integer linear programming*), yang memiliki pengertian bahwa sebagian nilai variabel keputusan harus berupa bilanganbulat (*integer*) dan sebagian lainnya dapat berupa pecahan.
- 2. Integer linear programming murni (all integer linear programming), yang memiliki pengertian bahwa seluruh nilai variabel keputusan harus berupa bilangan bulat (integer).
- 3. Integer linear programming nol-satu (0-1 integer linear programming) atau lebih dikenal dengan istilah binnary linear programming, yang memiliki pengertian bahwa seluruh nilai variabel keputusan harus berharga 0 dan 1. Kondisi ini biasanya digunakan pada kasus dimana keputusan yang akan diambil antara ya"atau "tidak".
# 3.2 Modul Praktikum

Pada praktikum kali ini, sesuai dengan sub bab sebelumnya, akan membahas tentang bagaimana cara menyelesaikan permasalahan yaang berhubungan dengan *integer programming*.

## 3.2.1 Tujuan Praktikum

Adapun tujuan dari praktikum mengenai integer programming antara lain sebagaiberikut:

- 1. Praktikan mampu untuk menyelesaikan persoalan *integer programming* dengan komputerisasi.
- 2. Praktikan mampu untuk menganalisis hasil (*output*) dari persoalan *integer programming*.

## 3.2.2 Penyelesaian Integer Linear Programming

Berikut adalah cara penyelesaian masalah *integer linear programming* dengankomputerisasi: Contoh kasus:

"Pemilik toko jual beli mesin merencanakan mengadakan perluasan dengan membeli beberapa mesin baru: mesin pencetak dan mesin bubut. Pemilik mengestimasikan bahwa tiap mesin pencetak akan menaikkan keuntungan sebesar \$ 150 per hari dan tiap mesin bubut akan menaikkan keuntungan sebesar \$ 200 per hari. Banyaknya jumlah mesin yang dapat dibeli dibatasi dengan biaya mesin dan tersedianya ruang dalam toko. Harga beli mesin dan luas tempat yang diperlukan untuk masing-masing mesin adalah sebagai berikut:

| Mesin    | Luas Tempat, ft <sup>2</sup> | Harga Beli, \$ |
|----------|------------------------------|----------------|
| Pencetak | 20                           | 9000           |
| Bubut    | 35                           | 5000           |

Anggaran pembelian mesin sebesar \$ 45.000 sedangkan tempat yg tersedia seluas 250 ft<sup>2</sup>. Tentukan berapa banyak tiap mesin yang dapat dibeli untuk memaksimumkan keuntungan per hari?"

Penyelesaian:

1. Software LINGO

Adapun prosedur penggunaan untuk menyelesaikan persoalan *integer programming* dengan *software* LINGO dapat dijabarkan sebagai berikut:

- a. Membuka *file* LINGO dengan cara klik dua kali pada *icon* LINGO.
- b. Pada layar akan muncul *untitled* baru yang siap untuk tempat mengetikkan formulasi.
- c. Berdasarkan persoalan di atas, maka terlebih dahulu ditentukan variabel keputusan yang kemudian diterjemahkan ke dalam model matematis seperti berikut:

Variabel keputusan:

X1 : jumlah mesin pencetak

X2 : jumlah mesin bubut

Tujuan : memaksimumkan keuntungan

Formulasi ke dalam model matematis:

Fungsi tujuan : Max : Z = 150 X1 + 200 X2

Batasan :

9000 X1 + 5000 X2  $\leq$  45000

 $20 \text{ X1} + 35 \text{ X2} \le 200$ 

 $X1 \ge 0, X2 \ge 0$  dan *integer* 

d. Ketikkan formulasi model matematis yang telah dibuat di atas pada layar LINGO yang dapat dilihat pada gambar berikut:

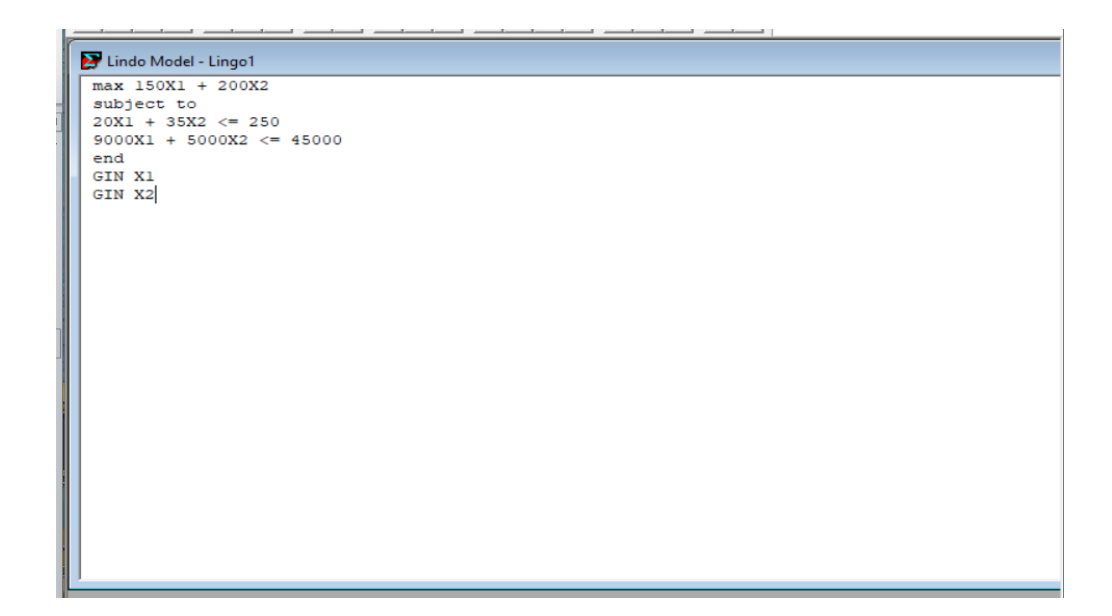

Karena jumlah mesin pencetak (X1) dan mesin bubut (X2) merupakan variabel *integer*, kita tambahkah *GIN* pada variabel X1 dan X2.

- e. Klik LINGO > *Solve* pada toolbar untuk melihat solusi hasil dari perumusanmasalah tersebut.
- f. Maka akan muncul *Output* LINGO dari permasalahan di atas yang dapat dilihat pada gambar berikut:

| Solution Report - Lingo1     |          |                  |              |
|------------------------------|----------|------------------|--------------|
| Global optimal solution four | nd.      |                  |              |
| Objective value:             |          | 1400.000         |              |
| Objective bound:             |          | 1400.000         |              |
| Infeasibilities:             |          | 0.000000         |              |
| Extended solver steps:       |          | 0                |              |
| Total solver iterations:     |          | 0                |              |
| Elapsed runtime seconds:     |          | 3.18             |              |
| Model Class:                 |          | PILP             |              |
| Total variables:             | 2        |                  |              |
| Nonlinear variables:         | 0        |                  |              |
| Integer variables:           | 2        |                  |              |
| Total constraints:           | 3        |                  |              |
| Nonlinear constraints:       | 0        |                  |              |
| Total nonzeros:              | 6        |                  |              |
| Nonlinear nonzeros:          | 0        |                  |              |
|                              | Variable | Value            | Reduced Cost |
|                              | Xl       | 0.000000         | -150.0000    |
|                              | X2       | 7.000000         | -200.0000    |
|                              | Row      | Slack or Surplus | Dual Price   |
|                              | 1        | 1400.000         | 1.000000     |
|                              | 2        | 5.000000         | 0.000000     |
|                              | 3        | 10000.00         | 0.000000     |
|                              |          |                  |              |
| -                            |          |                  |              |

- g. Setelah diperoleh *output* di atas, maka selanjutnya dilakukan analisis *output* atau interprestasi hasil.
   Note:
  - 1) Jika permasalahan yang ingin diselesaikan hanya 1 variabel yang bernilai *integer*, maka cukup menuliskan *GIN* variable yang diinginkan, dan
  - Jika permasalahan yang ingin diselesaikan hasilnya berupa bilangin binner
     0 dan 1, maka *GIN* digantikan dengan *INTE*.
- 2. Software POM-QM For Windows

Adapun prosedur penggunaan untuk menyelesaikan persoalan *integer linear programming* dengan *software* POM-QM *For Windows* dapat dijabarkan sebagai berikut:

a. Membuka file POM-QM For Windows dengan cara klik Start > All Program >

Folder POM-QM For Windows 3 > POM-QM For Windows

- b. Pada layar akan muncul layar baru, kemudian klik *Module > Integer* & *Mixed Integer Programming* pada *toolbar*
- c. Setelah itu akan muncul layar kosong, kemudian klik *File > New* pada *toolbar*

untuk memasukkan persoalan yang akan diselesaikan

d. Kemudian muncul kotak dialog *Create data set for integer & Mixed Integer Programming*, masukkan data pada kotak dialog sebagai berikut:
Pada *Title* masukkan kata misalkan Toko Jual Beli Mesin.
Pada *Number of Constrains* masukkan angka sebanyak 2.
Pada *Number of Variable* masukkan sebanyak 2.
Pada *Objective* pilih *Maximize*.
Pada *Row Names*, pilih *Constraint 1, Constraint 2, Constraint 3*.

Pada Column Names, pilih X1, X2, X3.

| Title. Toko Jual Beli Mesin                                                                                                    | Modify default                                                                                                    |
|----------------------------------------------------------------------------------------------------|----------------------------------------------------------------------------------------------------|
| Number of Constraints                                                                                                    | Row names Column names Overview                                                                                                    |
| Number of Variables       Image: Objective     2       Objective     Image: Objective       Image: Objective     Image: Objective       Image: Objective     Image: Objective | <ul> <li>×1,×2,×3,</li> <li>a, b, c, d, e,</li> <li>A, B, C, D, E,</li> <li>1, 2, 3, 4, 5,</li> <li>January, February, March, April,</li> <li>Click here to set start month</li> </ul> |

e. Jika pengisian telah selesai klik tombol OK, maka akan muncul tampilan *Data Table* dan isikan sesuai dengan model matematis yang diterjemahkan sebelumya sepeti yang terlhat pada gambar berikut:

| Arial                                          | ▼ 8.2! ▼ | B <i>I</i> <u>U</u> ≣ | : <del>-</del> | .00 🔻      | J Fix Dec Solve problem  |
|------------------------------------------------|----------|-----------------------|----------------|------------|--------------------------|
| - Objective                                    | Maximum  | number of iteration   | ons            | Maximum le | vel (depth) in procedure |
| <ul> <li>Maximize</li> <li>Minimize</li> </ul> | •        | • 101                 | 0              | •          | • 60                     |
|                                                |          |                       | (unt           | itled)     |                          |
|                                                |          |                       |                |            |                          |
|                                                | X1       | X2                    |                | RHS        | Equation form            |
| Maximize                                       | 150      | 200                   |                |            | Max 150X1 + 200X2        |
| Luas Tempat                                    | 20       | 35                    | <=             | 250        | 20X1 + 35X2 <= 250       |
| Harga Beli                                     | 9000     | 5000                  | <=             | 45000      | 9000X1 + 5000X2 <= 45000 |
| Variable type                                  | Integer  | Integer               |                |            |                          |
|                                                |          |                       |                |            |                          |

- f. Karena permasalahan ini semua variabelnya bernilai *integer*, maka pada kolom *variable type*, pilih *integer* untuk kedua variable *Note:*
  - Jika permasalahan yang ingin diselesaikan hanya 1 variabel yang bernilai *integer*, maka cukup mengganti varibel *integer* pada kolom *Variable type* untuk variable yang diinginkan dan variable lain bernilai real

- 2) Jika permasalahan yang ingin diselesaikan hasilnya berupa bilangan biner 0 dan 1, maka pada kolom *variable type* diganti 0/1
- g. Klik *Solve* pada *toolbar*, maka akan muncul kotak dialog *output* pada *toolbar window* yang akan keluar seperti pada gambar sebagai berikut:

| Windows POM for Windows       |                             |                       |                                |           |           | _ | $\times$ |
|-------------------------------|-----------------------------|-----------------------|--------------------------------|-----------|-----------|---|----------|
| Eile Edit View Module Fo      | rmat <u>T</u> ools <u>W</u> | indow <u>H</u> elp    |                                |           |           |   |          |
| 🛛 🗅 🕞 🖬 🚳 🖬 📾                 | 翻 " Tirus                   | Cascade               |                                | Edit      |           |   |          |
| Arial                         | • 8.2 <b>!</b> •            | Tile<br>Edit data     |                                | 11 A      | • 🕭 • 🖽 • |   |          |
| Objective     Maximize        | Maximu _                    | Loteger Mix           | ed Integer Programming Results | . poedure | °         |   |          |
| O Minimize                    | •                           | <u>2</u> Iteration Re | sults                          |           |           |   | <br>     |
| 職 Integer & Mixed Integer Pro | ogramming R                 | <u>3</u> Original Pro | blem w/answers                 |           |           |   | ×        |
|                               |                             | <u>4</u> Graph        |                                |           |           |   |          |
| Variable                      | Туре                        | Value                 |                                |           |           |   |          |
| X1                            | Integer                     | 0                     |                                |           |           |   |          |
| X2                            | Integer                     | 7                     |                                |           |           |   |          |
| Solution value                |                             | 1400                  |                                |           |           |   |          |

h. Pilih *Integer Mixed Integer Programming Result* untuk melihat hasil yang yang diperoleh dapat dilihat pada gambar berikut:

| 🐺 Integer & Mixed Integer Pro | ogramming Resu | ults  |                     |
|-------------------------------|----------------|-------|---------------------|
|                               |                |       | (untitled) Solution |
| Variable                      | Туре           | Value |                     |
|                               |                |       |                     |
| X1                            | Integer        | 0     |                     |
| X2                            | Integer        | 7     |                     |
| Solution value                |                | 1400  |                     |
|                               |                |       |                     |

 Seperti halnya pada *linier programming, integer programming* juga terdiri atas beberapa *output*. Untuk melihat *iteration results,* klik *Windows* > *Iteration Results,* maka akan muncul gambar sebagai berikut:

|   |              |           |                     |                  | (unnieu) 3        | olution |      |  |
|---|--------------|-----------|---------------------|------------------|-------------------|---------|------|--|
|   | () Iteration | n Results |                     |                  | •                 |         |      |  |
| Н |              |           |                     | (untitled) Solut | tion              |         |      |  |
|   | Iteration    | Level     | Added<br>constraint | Solution<br>type | Solution<br>Value | X1      | X2   |  |
| Н |              |           |                     | Optimal          | 1400              | 0       | 7    |  |
| H | 1            | 0         |                     | NONinteger       | 1482,56           | 1,51    | 6,28 |  |
|   | 2            | 1         | X1<= 1              | NONinteger       | 1464,29           | 1       | 6,57 |  |
|   | 3            | 2         | X2<= 6              | INTEGER          | 1350              | 1       | 6    |  |
|   | 4            | 2         | X2>= 7              | NONinteger       | 1437,5            | ,25     | 7    |  |
|   | 5            | 3         | X1<= 0              | NONinteger       | 1428,57           | 0       | 7,14 |  |
|   | 6            | 4         | X2<= 7              | INTEGER          | 1400              | 0       | 7    |  |
|   | 7            | 4         | X2>= 8              | Infeasible       |                   |         |      |  |
|   | 8            | 3         | X1>= 1              | Infeasible       |                   |         |      |  |
|   | 9            | 1         | X1>= 2              | Suboptimal       | 1380              | 2       | 5,4  |  |
|   | L            |           |                     |                  |                   |         |      |  |

 J. Untuk melihat hasil original problem w/ answer, Klik Windows > Original Problem w/answer hingga muncul gambar berikut:

| Original Problem w/ar | nswers  |                    |             |       | - • ×         |
|-----------------------|---------|--------------------|-------------|-------|---------------|
|                       |         | (untitled) Solutio | n           |       |               |
|                       | X1      | X2                 |             | RHS   | Equation form |
| Maximize              | 150     | 200                |             |       | Max 150X1 +   |
| Luas Tempat           | 20      | 35                 | <=          | 250   | 20X1 + 35X2   |
| Harga Beli            | 9000    | 5000               | <=          | 45000 | 9000X1 +      |
| Variable type         | Integer | Integer            |             |       |               |
| Solution->            | 0       | 7                  | Optimal Z-> | 1400  |               |

k. Setelah diperoleh *output* di atas, maka selanjutnya dilakukan analisis *output* atau interpretasi hasil.

## 3.2.3 Analisis Output atau Interpretasi Hasil Integer Programming

Penyelesaian masalah *integer programming* menggunakan *software* akan mengeluarkan *output* berupa hasil dari penyelesaian masalah Analisis interpretasi hasil atau *output* darimasing-masing *software* yang digunakan dijabarkan sebagai berikut:

1. LINGO

Interpretasi hasil dari permasalahan Toko Jual Beli Mesin menggunakan LINGO di atas adalah sebagai berikut:

a. Objective Function Value

Nilai *Objectie Function Value* dalam permasalahan diatas yaitu sebesar 1.400 yang diperoleh dari 150(0) + 200(7). Kesimpulan yang dapat diambil yaitu keuntungan maksimal yang diperoleh dari pemeliharaan mesin yaitu \$ 1.400.

b. Value

Nilai *Value* untuk *variable* X1 yaitu 0 dan untuk *variable* X2 yaitu 7. Kesimpulan yang dapat diambil yaitu untuk memperoleh keuntungan maksimal sebesar \$ 1.400, maka jumlah mesin pencetak yang dibeli yaitu 0 unit dan meisn bubut yang dibeli sebanyak 7 unit

c. Reduced Cost

Nilai *reduced cost* X1 sebesar -150 dan X2 sebesar -200. Hal ini menunjukkan bahwa untuk mencapai solusi optimal yaitu keuntungan maksimal dari penjualanyang bernilai positif maka terjadi kenaikan keuntungan sebesar \$ 150 pada X1 dan \$ 200 pada X2

d. Slack or Surplus

Nilai *slack* pada *row* 2 dan 3 masing-masing bernilai 5 dan 1000 yang menunjukkan bahwa kendala 1 dan 2 sebagai kendala tidak aktif sehingga perubahan nilai ruas kanan tidak mempengaruhi nilai dari fungsi tujuan.

e. Dual Price

Nilai *dual price* pada persoalan diatas untuk *row* 2 dan 3 masing-maisng bernilai 0. Hal ini menunjukkan bahwa ruas kanan dan kendala 1 yaitu harga beli mesin bertambah \$ 1 mesin tidak akan menambah nilai fungsi tujuan yaitu keuntungan penjualan mesin. Begitu pula untuk kendala 2 yaitu luas tempat mesin bila ruas kanannya bertambah 1 ft<sup>2</sup> yang tidak akan menambah nilai fungsi tujuan yaitu keuntungan penjualan mesin.

2. POM-QM For Windows

Anaisis interpretasi hasil dari permasalahan Toko Jual Beli Mesin berdasarkan *output* pada POM-QM *For Windows* adalah sebagai berikut:

a. Integer & Mixed Integer Programming Results

Berdasarkan data yang dihasilkan pada *output integer & mixed integer programming results*, diperoleh bahwa untuk memperoleh keuntungan maksimum, maka toko Jual Beli Mesin membeli mesin pencetak (X1) sebanyak 0 unit dan mesin bubut (X2) sebanyak 7 unit sehingga memperoleh keuntungan maksimal (Z) sebesar \$ 1.400.

b. Iterations Results

Interpretasi:

- Berdasarkan *output iterations results*, diperoleh data bahwa hasil perhitungan untuk permasalahan pada Toko Jual Beli Mesin terjadi 9 iterasi yang menerangkan bahwa terjadi 9 kali perhitungan untuk mencapai solusi optimal yang memaksimalkan keuntungan dari penjualan mesin
- 2) Nilai *integer* terjadi pada 2 iterasi, yaitu iterasi 3 dimana X1 = 1 dan X2 =6 yang menghasilkan nilai *solution value* sebesar 1350 serta pada iterasi 6 dimana X1 = 0 dan X2 = 7 yang menghasilkan nilai *solution value* sebesar 1.400. Berdasarkan hasil tersebut maka yang memiliki nilai yang paling optimal untuk memaksimalkan keuntungan yaitu pada iterasi 6 dengan jumlah keuntungan sebesar \$ 1.400 dengan jumlah mesin pencetak (X1) sebanyak 0 unit dan mesin bubut (X2) sebanyak 7 unit
- 3) Untuk iterasi 1,2,4, dan 5 memiliki nilai solution value yang lebih besar daripada nilai solution value iterasi 6 yaitu 1.482,56, 1.464,29, 1.437,5, dan 1.428,57. Namun nilai tersebut tidak dijadikan sebagai solusi optimal karena pada solution type tertulis noninteger yang artinya kombinasi X1 dan X2 masih memiliki nilai tidak bulat (noninteger) sehingga tidak bisa dipakai sebagai solusi optimal
- Pada iterasi 7 dan 8 merupakan kombinasi yang *infeasible* yaitu tidak pada daerah kombinasi yang rasional sehingga tidak diterangkan secara jelas pada tabel.
- 5) Pada *iterasi* 9 merupakan kombinasi yang *suboptimal* yang berarti merupakan kombinasi yang paling mendekati optimal namun belum optimal
- c. Original Problem w/Answer

Interpretasi:

- Pada *output* ini menunjukkan hasil matematis lain perhitungan beserta persoalan dari TokoJual Beli Mesin
- 2) Solution merupakan jawaban optimal yang diperoleh dari persoalan di atasyaitu nilai X1 = 0 dan X2 = 7 dengan nilai optimal Z sebesar \$ 1.400.

## Soal Responsi Modul 2

UMKM Itsbanana.crispy berniat memproduksi makanan ringan yang akan dijual secara online yaitu Pisang Crispy. Pisang Crispy yang akan dibuat rencananya terdiri dari 3 jenis yaitu Pisang Crispy Premium, Pisang Crispy Paket Hemat, dan Pisang Crispy Blenger. Tersedia 5000 gram tepung terigu dan 250 buah pisang. Kebutuhan tepung terigu tiap jenis pisang berturut (berturut-turut) adalah **110 gram, 90 gram, dan 95 gram**. Kebutuhan pisang untuk tiap jenis pisang crispy (berturut-turut) adalah 6 buah, 4 buah, dan 5 buah. Keuntungan yang diperoleh dari tiap jenis pisang (berturut-turut) adalah Rp 4500, Rp 3500, dan Rp 4000.

| Tabel Prod                     | luksi Pisang Cris | spy             |                 |
|--------------------------------|-------------------|-----------------|-----------------|
| Kabutuban Dahan                |                   | Pisang Cris     | spy             |
| Kebutunan Banan                | Premium           | Hemat           | Blenger         |
| Kebutuhan Tepung Terigu (gram) | 120               | 90              | 95              |
| Kebutuhan Pisang (buah)        | 6                 | 4               | 5               |
| Keuntungan                     | <b>Rp. 4500</b>   | <b>Rp. 3500</b> | <b>Rp. 4000</b> |

Tentukan berapa porsi jumlah Pisang Crispy yang harus diproduksi untuk memaksimalkan keuntungan? Data produksi dapat dilihat pada Tabel.

## CATATAN:

Angka yang diberi warna merah diubah dengan ditambahkan angka terakhir NIM dari kedua praktikan.

Misalkan NIM 2009036001 dan 2009036015 (1 + 5 = 6), maka setiap angka yang diberi warna merah pada latihan soal ditambahkan 6. Contoh "untuk memproduksi satu Pisang Crispy Premium dibutuhkan **120** + 6 tepung terigu menjadi "untuk memproduksi satu porsi Pisang Crispy dibutuhkan **126** gram tepung terigu" dan selanjutnya.

Note:

Pada penggunaan LINGO lakukan analisis Objectivee Function Value dan Reduce Cost, Pada penggunaan POQM lakukan analisis Integer & Mixed Integer Programming Results dan Iterations Results

TULISKAN NAMA KELOMPOK BESERTA NIM LENGKAP SAAT MENGUMPULKAN.

# BAB IV TRANSPORTASI DAN RUTE TERPENDEK

# 4.1 Dasar Teori

Masalah transportasi secara umum banyak digunakan untuk mengoptimalkan kegiatan transportasi. Secara khusus model transportasi berkaitan dengan masalah pendistribusian barang-barang dari pusat pengiriman atau sumber kepusat-pusat penerimaan atau tujuan dimana memperhitungkan total biaya minimum. Pada dasarnya masalah transportasi merupakan masalah LP yang dapat diselesaikan dengan metode simpleks. Karena metode simpleks menimbulkan penyelesaian yang lebih sulit, maka penyelesaian masalah transportasi akan lebih mudah dengan menggunakan metode Stepping Stone, Vogel's Approximation Methods (VAM), dan metode MODI (Modified Distribution).

Agar suatu masalah transportasi dapat dibuat model transportasi dan tabel transportasinya, maka masalah transportasi tersebut harus memiliki data mengenai tingkat *supply* atau kapasitas setiap lokasi sumber, tingkat demand setiap lokasi tujuan, dan biaya transportasi per unit komoditas dari setiap lokasi sumber ke lokasi tujuan.

## 4.2 Modul Praktikum

Pada praktikum kali ini, akan membahas tentang bagaimana cara menyelesaikan permasalahan yaang berhubungan dengan masalah transportasi dan rute terpendek.

#### 4.2.1 Tujuan Praktikum

Adapun tujuan dari praktikum mengenai masalah transportasi dan rute terpendek antara lain sebagai berikut:

- 1. Praktikan mampu untuk menyelesaikan masalah pendistribusian pada riset operasi dengan menggunakan metode transportasi.
- Praktikan mampu menyelesaikan masalah transportasi dengan menggunakan LINGO dan WINQSB.

#### 4.2.2 Penyelesaian Masalah Transportasi

Berikut adalah cara penyelesaian masalah transportasi dengan komputerisasi. Contoh kasus :

PT. Tani Jaya adalah suatu perusahan yang bergerak pangan khususnya beras. Perusahaan ini memiliki gudang yang tersebar di 6 daerah di Samarinda, yaitu Mangkupalas, Selili, Makroman, Sidodadi, Sempaja, dan Lempake. Untuk produk beras perusahaan ini memiliki pabrik di 5 daerah berbeda, yaitu Pabrik A, Pabrik B, Pabrik C, Pabrik D dan Pabrik E. Perbedaan daerah gudang tentunya memengaruhi jumlah kapasitas beras di setiap gudang. Gudang di daerah Mugirejo, Selili, Makroman, dan Sidodadi, masing-masing secara berurutan memiliki permintaan sebesar 40 ton, 45 ton, 65 ton, dan 50 ton. Pada Pabrik A, B, C, dan D memiliki kapasitas produksi masingmasing secara berurut 45 ton, 65 ton, 40 ton, dan 50 ton. Tentukan cara perusahaan mendistribusikan produk mereka dengan biaya distribusi serendah mungkin. Berikut adalah rekapan kapasitas gudang dan jumlah produksi beras per ton dengan biaya distribusi dari tiap pabrik ke setiap gudang dalam juta rupiah.

| Ke<br>Dari          | Mugirejo | Selili | Makroman | Sidodadi | Kapasitas<br>Produksi |
|---------------------|----------|--------|----------|----------|-----------------------|
| Pabrik A            | 15       | 13     | 9        | 12       | 55                    |
| Pabrik B            | 11       | 14     | 8        | 14       | 65                    |
| Pabrik C            | 19       | 13     | 19       | 15       | 40                    |
| Pabrik D            | 12       | 15     | 17       | 11       | 40                    |
| Kapasitas<br>Simpan | 35       | 55     | 65       | 45       | 200                   |

Tabel 5.1Data Distribusi PT. Tani Jaya

Penyelesaian:

1. *Software* LINGO

Penyelesaian permasalahan transportasi dan rute terpendek untuk menemukan biaya distribusi minimum menggunakan aplikasi LINGO adalah sebagai berikut.

- a. Diklik icon LINGO untuk membuka aplikasi LINGO.
- b. Pada aplikasi akan muncul lembar *untitled* yang akan digunakan sebagai media perhitungan.
- Menentukan variabel keputusan dan tujuan penyelesaian dari permasalahan yang ada ke dalam model matematis sebgai berikut.
   Variabel Keputusan :

XA1 : jumlah ton beras dikirim dari Pabrik A ke Mugirejo
XA2 : jumlah ton beras dikirim dari Pabrik A ke Selili
XA3 : jumlah ton beras dikirim dari Pabrik A ke Makroman
XA4 : jumlah ton beras dikirim dari Pabrik A ke Sidodadi
XB1 : jumlah ton beras dikirim dari Pabrik B ke Mugirejo
XB2 : jumlah ton beras dikirim dari Pabrik B ke Selili
XB3 : jumlah ton beras dikirim dari Pabrik B ke Makroman
XB4 : jumlah ton beras dikirim dari Pabrik B ke Selili
XB3 : jumlah ton beras dikirim dari Pabrik B ke Sidodadi
XC1 : jumlah ton beras dikirim dari Pabrik C ke Mugirejo
XC2 : jumlah ton beras dikirim dari Pabrik C ke Selili
XC3 : jumlah ton beras dikirim dari Pabrik C ke Selili
XC3 : jumlah ton beras dikirim dari Pabrik C ke Selili
XC3 : jumlah ton beras dikirim dari Pabrik C ke Selili
XC3 : jumlah ton beras dikirim dari Pabrik C ke Selili
XC3 : jumlah ton beras dikirim dari Pabrik C ke Selili
XC4 : jumlah ton beras dikirim dari Pabrik C ke Sidodadi
XD1 : jumlah ton beras dikirim dari Pabrik D ke Mugirejo
XD2 : jumlah ton beras dikirim dari Pabrik D ke Selili

XD3 : jumlah ton beras dikirim dari Pabrik D ke Makroman

XD4 : jumlah ton beras dikirim dari Pabrik D ke Sidodadi

Tujuan : meminimumkan biaya

Fungsi tujuan : Min : Z = 15XA1 + 13XA2 + 9XA3 + 12XA4 + 11XB1 + 14XB2

+ 8XB3 + 14XB4 + 19XC1 + 13XC2 + 19XC3 +

15XC4 + 12XD1 + 15XD2 + 17XD3 +11XD4

Batasan :

XA1+XA2+XA3+XA4 = 55 XB1+XB2+XB3+XB4 = 65 XC1+XC2+XC3+XC4 = 40 XD1+XD2+XD3+XD4 = 40 XA1+XB1+XC1+XD1 = 35 XA2+XB2+XC2+XD2 = 55 XA3+XB3+XC3+XD3 = 65 XA4+XB4+XC4+XD4 = 45 $Xij \ge 0, \text{ untuk setiap i dan j}$ 

d. Formulasi matematis dari permasalahan kemudian dituliskan pada lembar kerja yang muncul pada aplikasi LINGO sebagai berikut.

| 📴 LINDO Model - MODUL BAB IV LINGO ver 2                                                          |
|---------------------------------------------------------------------------------------------------|
| MIN 15XA1+13XA2+9XA3+12XA4+11XB1+14XB2+8XB3+14XB4+19XC1+13XC2+19XC3+15XC4+12XD1+15XD2+17XD3+11XD4 |
| SUBJECT TO                                                                                        |
| XA1+XA2+XA3+XA4=55                                                                                |
| XB1+XB2+XB3+XB4=65                                                                                |
| XC1+XC2+XC3+XC4=40                                                                                |
| XD1+XD2+XD3+XD4=40                                                                                |
| XA1+XB1+XC1+XD1=35                                                                                |
| XA2+XB2+XC2+XD2=55                                                                                |
| XA3+XB3+XC3+XD3=65                                                                                |
| XA4+XB4+XC4+XD4=45                                                                                |
| END                                                                                               |

- e. Diklik LINGO > *Solve* untuk memunculkan jawaban dari permasalahan tersebut dalam aplikasi.
- f. *Output* dari permasalahan akan muncul dalam kotak dialog *Solution Report* seperti yang dapat dilihat pada gambar berikut.

| Global optimal solution found. |                  |              |
|--------------------------------|------------------|--------------|
| Objective value:               | 2155.            | 000          |
| Infeasibilities:               | 0.000            | 000          |
| Total solver iterations:       |                  | 7            |
|                                |                  |              |
|                                |                  |              |
| Variable                       | Value            | Reduced Cost |
| XA1                            | 0.000000         | 3.000000     |
| XA2                            | 15.00000         | 0.00000      |
| XA3                            | 35.00000         | 0.00000      |
| XA4                            | 5.000000         | 0.00000      |
| XB1                            | 35.00000         | 0.00000      |
| XB2                            | 0.00000          | 2.000000     |
| XB3                            | 30.00000         | 0.00000      |
| XB4                            | 0.00000          | 3.000000     |
| XC1                            | 0.00000          | 7.000000     |
| XC2                            | 40.00000         | 0.00000      |
| XC3                            | 0.00000          | 10.00000     |
| XC4                            | 0.00000          | 3.000000     |
| XD1                            | 0.00000          | 1.000000     |
| XD2                            | 0.00000          | 3.000000     |
| XD3                            | 0.00000          | 9.000000     |
| XD4                            | 40.00000         | 0.000000     |
|                                |                  |              |
| Row                            | Slack or Surplus | Dual Price   |
| 1                              | 2155.000         | -1.000000    |
| 2                              | 0.000000         | -9.000000    |
| 3                              | 0.00000          | -8.000000    |
| 4                              | 0.00000          | -9.000000    |
| 5                              | 0.00000          | -8.000000    |
| 6                              | 0.00000          | -3.000000    |
| 7                              | 0.00000          | -4.000000    |
| 8                              | 0.00000          | 0.000000     |
| 9                              | 0.00000          | -3.000000    |

- g. Dilakukan analisis atau interpretasi hasil dari *output* berupa *Solution Report* untuk permasalahan terkait.
- 2. Software POM-QM

Penyelesaian permasalahan transportasi dan rute terpendek untuk menemukan biaya distribusi minimum menggunakan aplikasi POM-QM adalah sebagai berikut.

- a. Diklik *icon* POM-QM untuk membuka aplikasi POM-QM.
- b. Diklik *Module* > *Transportation* pada *toolbar* yang ada ditampilan awal sebagai metode penyelesaian.
- c. Diklik *File > New* pada *toolbar* yang ada pada modul *transpotation* untuk menyelesaikan permasalahan.
- d. Setelahnya muncul kotak dialog *Create data set for Transportation* yang akan dimasukkan data sebagai berikut.

- 1) Pada Title, dimasukkan judul tabel misalkan PT. Tani Jaya,
- 2) Pada Number of Sources, dimasukkan opsi sejumlah 4,
- 3) Pada Number of Destinations, dimasukkan opsi sejumlah 4,
- 4) Pada Objectives, dipilih Minimize,
- 5) Pada Row names, dipilih opsi other, dan
- 6) Pada Column names, opsi other.

Kotak dialog yang telah dimasukkan data sesuai dengan permasalahan dapat dilihat dalam gambar sebagai berikut.

| Title: PT. TANI JAYA                  | Modify default title                                                                                                    |
|---------------------------------------|----------------------------------------------------------------------------------------------------|
| Number of Sources                     | Row names         Column names         Overview           O Source 1, Source 2, Source 3,         O a, b, c, d, e,         O a, b, c, d, e,         O a, c, d, e,         O a, c, d, e,         O a, c, d, e, d, e,         O a, c, d, e,         O a, c, d, e, d, e,         O a, c, d, e,         O a, c, d, e, d, e,         O a, c, d, e,         O a, c, d, e, |
| - Objective<br>C Maximize<br>Minimize | Click here to set start month                                                                                                    |
|                                       | <u>C</u> ancel <u>H</u> elp <u>O</u> K                                                                                                    |

e. Diklik OK, lalu akan muncul tabel data yang yang akan diisi dengan bentuk matematis dari persoalan. Isi kolom *demand* dan *supply* sesuai dengan data persoalan. Untuk metode penyelesaian dipilih menu *Starting Method* > *Minimum Cost Method* dengan data sebagai berikut.

| PT. TANI JAYA |          |        |          |          |        |
|---------------|----------|--------|----------|----------|--------|
|               |          |        |          |          |        |
|               | Mugirejo | Selili | Makroman | Sidodadi | SUPPLY |
| Pabrik A      | 15       | 13     | 9        | 12       | 55     |
| Pabrik B      | 11       | 14     | 8        | 14       | 65     |
| Pabrik C      | 19       | 13     | 19       | 15       | 40     |
| Pabrik D      | 12       | 15     | 17       | 11       | 40     |
| DEMAND        | 35       | 55     | 65       | 45       |        |

f. Diklik opsi *Solve* pada *toolbar*, lalu akan muncul kotak dialog *Transportation Shipments* seperti yang dapat dilihat pada gambar di bawah ini.

| <u>File Edit View M</u> odule Fo | <u>r</u> mat <u>T</u> ools | <u>W</u> indow <u>H</u> elp |               |                                         |                                                              |
|----------------------------------|----------------------------|-----------------------------|---------------|-----------------------------------------|--------------------------------------------------------------|
| D 🖕 🔚 🎒 🖻 🖻 🐺                    | 翻"True                     | Cascade                     |               | Sz 💦 😰 🔳                                | Edit                                                         |
| Arial                            |                            | Tile                        |               | - , Fix 🙋                               | ) 📫 🗛 - 🕭 - 🖂 -                                              |
| - Objective                      |                            | Edit data                   |               |                                         |                                                              |
| C Maximize                       | Any starting               | <u>1</u> Transportati       | ion Shipments | results available in<br>g the WINDOW or | n additional windows. These may b<br>ption in the Main Menu. |
| (• Minimize                      |                            | <u>2</u> Marginal Co        | osts          |                                         |                                                              |
| 🐺 Transportation Shipments       |                            | 3 Final Solution            | on Table      |                                         |                                                              |
|                                  |                            | <u>4</u> Iterations         |               |                                         |                                                              |
| Optimal cost =                   | Mugire                     | 5 Shipments                 | with costs    | Sidodadi                                |                                                              |
| \$2155                           |                            | <u>6</u> Shipping lis       | t             |                                         |                                                              |
| Pabrik A                         |                            | 15                          | 35            | 5                                       |                                                              |
| Pabrik B                         | 3                          | 15                          | 30            |                                         |                                                              |
| Pabrik C                         |                            | 40                          |               |                                         |                                                              |
| Pabrik D                         |                            |                             |               | 40                                      |                                                              |
|                                  |                            |                             |               |                                         |                                                              |

g. Dipilih kotak dialog *Transportation Shipments* untuk menampilkan hasil permasalahan yang dapat dilihat pada gambar dibawah ini.

|                          | PT. TANI JA | YA Solution |          |          |
|--------------------------|-------------|-------------|----------|----------|
| Optimal cost =<br>\$2155 | Mugirejo    | Selili      | Makroman | Sidodadi |
| Pabrik A                 |             | 15          | 35       | 5        |
| Pabrik B                 | 35          |             | 30       |          |
| Pabrik C                 |             | 40          |          |          |
| Pabrik D                 |             |             |          | 40       |

h. Dipilih kotak dialog *Marginal Cost* untuk menampilkan hasil permasalahan yang dapat dilihat pada gambar dibawah ini.

|          | PT. TANI JA | AYA Solution |          |          |
|----------|-------------|--------------|----------|----------|
|          | Mugirejo    | Selili       | Makroman | Sidodadi |
|          |             |              |          |          |
| Pabrik A | 3           |              |          |          |
| Pabrik B |             | 2            |          | 3        |
| Pabrik C | 7           |              | 10       | 3        |
| Pabrik D | 1           | 3            | 9        |          |

i. Dipilih kotak dialog *Final Solution Table* untuk menampilkan hasil permasalahan yang dapat dilihat pada gambar dibawah ini.

|          | PT. TANI J | AYA Solution |          |          |
|----------|------------|--------------|----------|----------|
|          | Mugirejo   | Selili       | Makroman | Sidodadi |
|          |            |              |          |          |
| Pabrik A | [3]        | 15           | 35       | 5        |
| Pabrik B | 35         | [2]          | 30       | [3]      |
| Pabrik C | [7]        | 40           | [10]     | [3]      |
| Pabrik D | [1]        | [3]          | [9]      | 40       |

j. Dipilih kotak dialog *Iterations* untuk menampilkan hasil permasalahan yang dapat dilihat pada gambar dibawah ini.

| PT. TANI JAYA Solution |          |        |          |          |
|------------------------|----------|--------|----------|----------|
|                        | Mugirejo | Selili | Makroman | Sidodadi |
|                        |          |        |          |          |
| Iteration 1            |          |        |          |          |
| Pabrik A               | (3)      | (-2)   | 55       | (-3)     |
| Pabrik B               | 35       | 15     | 10       | 5        |
| Pabrik C               | (9)      | 40     | (12)     | (2)      |
| Pabrik D               | (4)      | (4)    | (12)     | 40       |
|                        |          |        |          |          |
| Iteration 2            |          |        |          |          |
| Pabrik A               | (3)      | (-2)   | 50       | 5        |
| Pabrik B               | 35       | 15     | 15       | (3)      |
| Pabrik C               | (9)      | 40     | (12)     | (5)      |
| Pabrik D               | (1)      | (1)    | (9)      | 40       |
|                        |          |        |          |          |
| Iteration 3            |          |        |          |          |
| Pabrik A               | (3)      | 15     | 35       | 5        |
| Pabrik B               | 35       | (2)    | 30       | (3)      |
| Pabrik C               | (7)      | 40     | (10)     | (3)      |
| Pabrik D               | (1)      | (3)    | (9)      | 40       |
|                        |          |        |          |          |

k. Dipilih kotak dialog *Shipment with Cost* untuk menampilkan hasil permasalahan yang dapat dilihat pada gambar dibawah ini.

| PT. TANI JAYA Solution |          |          |                   |          |
|------------------------|----------|----------|-------------------|----------|
|                        | Mugirejo | Selili   | Makroman          | Sidodadi |
| Pabrik A               |          | 15/\$195 | 35/ <b>\$</b> 315 | 5/\$60   |
| Pabrik B               | 35/\$385 |          | 30/\$240          |          |
| Pabrik C               |          | 40/\$520 |                   |          |
| Pabrik D               |          |          |                   | 40/\$440 |

1. Dipilih kotak dialog *Shipping List* untuk menampilkan hasil permasalahan yang dapat dilihat pada gambar dibawah ini.

| PT. TANI JAYA Solution |          |          |               |               |
|------------------------|----------|----------|---------------|---------------|
| From                   | То       | Shipment | Cost per unit | Shipment cost |
| Pabrik A               | Selili   | 15       | 13            | 195           |
| Pabrik A               | Makroman | 35       | 9             | 315           |
| Pabrik A               | Sidodadi | 5        | 12            | 60            |
| Pabrik B               | Mugirejo | 35       | 11            | 385           |
| Pabrik B               | Makroman | 30       | 8             | 240           |
| Pabrik C               | Selili   | 40       | 13            | 520           |
| Pabrik D               | Sidodadi | 40       | 11            | 440           |

m. Dilakukan analisis atau interpretasi hasil dari *output* pengerjaan soal dengan
 POM-QM untuk permasalahan terkait.

#### 4.2.3 Analisis dan Interprestasi Hasil

Penyelesaian masalah transportasi menggunakan *software* akan menghasilkan *output* dari penyelesaian masalah di atas. Analisis interpretasi hasil atau *output* dari masing-masing *software* yang digunakan memiliki hasil yang sama, akan tetapi terdiri dari beberapa data yang berbeda.

1. LINGO

Berikut adalah analisis dari *output* penyelesaian masalah dengan menggunakan aplikasi LINGO.

a. Objective Function Value

Berdasarkan hasil *objection values* ditemukan hasil sebesar 2.155 dengan fungsi tujuan Z untuk meminimumkan biaya distribusi. Karena satuan harga adalah juta maka dapat disimpulkan bahwa biaya distribusi minimum yang harus dikeluarkan adalah sebesar Rp. 2.155.000.000.

b. Value

Berdasarkan hasil penyelesaian masalah dengan aplikasi LINGO didapatkan nilai *value* dengan analisis sebagai berikut.

- Variabel XA2 bernilai 15 yang dapat diartikan bahwa perusahaan mencapai biaya minimum jika Pabrik A mengirimkan 15 ton beras ke Selili,
- Variabel XA3 bernilai 35 yang dapat diartikan bahwa perusahaan mencapai biaya minimum jika Pabrik A mengirimkan 35 ton beras ke Makroman,
- Variabel XA4 bernilai 5 yang dapat diartikan bahwa perusahaan mencapai biaya minimum jika Pabrik A mengirimkan 5 ton beras ke Sidodadi,
- Variabel XB1 bernilai 35 yang dapat diartikan bahwa perusahaan mencapai biaya minimum jika Pabrik B mengirimkan 35 ton beras ke Mugirejo,
- Variabel XB3 bernilai 30 yang dapat diartikan bahwa perusahaan mencapai biaya minimum jika Pabrik B mengirimkan 30 ton beras ke Makroman,
- Variabel XC2 bernilai 40 yang dapat diartikan bahwa perusahaan mencapai biaya minimum jika Pabrik C mengirimkan 40 ton beras ke Sempaja,
- Variabel XD4 bernilai 40 yang dapat diartikan bahwa perusahaan mencapai biaya minimum jika Pabrik D mengirimkan 40 ton beras ke Sidodadi,
- c. Reduced Cost

Berdasarkan hasil penyelesaian masalah dengan aplikasi LINGO didapatkan nilai *reduced cost* dengan analisis sebagai berikut.

- Penambahan distribusi per ton dari Pabrik A ke Mugirejo akan menambah biaya distribusi sebesar Rp. 3.000.000,
- Penambahan distribusi per ton dari Pabrik B ke Selili akan menambah biaya distribusi sebesar Rp. 2.000.000,
- Penambahan distribusi per ton dari Pabrik B ke Sidodadi akan menambah biaya distribusi sebesar Rp. 3.000.000,
- Penambahan distribusi per ton dari Pabrik C ke Mugirejo akan menambah biaya distribusi sebesar Rp. 7.000.000,
- Penambahan distribusi per ton dari Pabrik C ke Makroman akan menambah biaya distribusi sebesar Rp. 10.000.000,
- Penambahan distribusi per ton dari Pabrik C ke Sidodadi akan menambah biaya distribusi sebesar Rp. 3.000.000,
- Penambahan distribusi per ton dari Pabrik D ke Mugirejo akan menambah biaya distribusi sebesar Rp. 1.000.000,
- Penambahan distribusi per ton dari Pabrik D ke Selili akan menambah biaya distribusi sebesar Rp. 3.000.000,
- 9) Penambahan distribusi per ton dari Pabrik D ke Makroman akan menambah biaya distribusi sebesar Rp. 9.000.000,
- d. Slack or Surplus

Berdasarkan hasil *slack or surplus* didapatkan nilai pada *row* 2 hingga *row* 9 adalah 0 yang menunjukkan kendala 1 hingga kendala 8 adalah kendala aktif sehingga S1 hingga S8 dikategorikan sebagai variabel non basis.

e. Dual Price

Berdasarkan hasil *dual price* didapatkan nilai untuk *row* 2 hingga 12 secara berurut adalah -1; -9; -8; -9; -8; -3; -4; 0; dan -3. Hal ini menunjukkan apabila ruas kanan masing- masing kendala bertambah 1 ton, maka akan mengurangi fungsi tujuannya yaitu biaya transportasi sebesar Rp. 1.000.000; Rp. 9.000.000; Rp. 9.000.000; Rp. 8.000.000; Rp. 9.000.000; Rp. 8.000.000; Rp. 4.000.000; 0; dan Rp. 3.000.000.

2. POM-QM

Berikut adalah analisis dari *output* penyelesaian masalah dengan menggunakan aplikasi POM-QM.

a. Transportion Shipments

Berdasarkan hasil *transportation shipment* untuk permasalahan didapatkan hasil sebagai berikut.

- Ditemukan hasil *optimal cost* dalam meminimalkan biaya distribusi oleh PT. Tani Jaya adalah sebesar Rp. 2.155.000.000,
- Biaya distribusi minimal dicapai apabila Pabrik A mengirimkan 15 ton beras ke Selili, 35 ton beras ke Makroman, dan 5 ton beras ke Sidodadi,
- Biaya distribusi minimal dicapai apabila Pabrik B mengirimkan 35 ton beras ke Mugirejo dan 30 ton beras ke Makroman,
- Biaya distribusi minimal dicapai apabila Pabrik C mengirimkan 40 ton beras ke Selili,
- Biaya distribusi minimal dicapai apabila Pabrik D mengirimkan 40 ton beras ke Sidodadi dan
- b. Marginal Cost

Berdasarkan hasil *marginal cost* untuk permasalahan didapatkan analisis hasil sebagai berikut.

- Penambahan distribusi per ton dari Pabrik A ke Mugirejo akan menambah biaya distribusi sebesar Rp. 3.000.000,
- Penambahan distribusi per ton dari Pabrik B ke Selili akan menambah biaya distribusi sebesar Rp. 2.000.000,
- Penambahan distribusi per ton dari Pabrik B ke Sidodadi akan menambah biaya distribusi sebesar Rp. 3.000.000,
- Penambahan distribusi per ton dari Pabrik C ke Mugirejo akan menambah biaya distribusi sebesar Rp. 7.000.000,
- 5) Penambahan distribusi per ton dari Pabrik C ke Makroman akan menambah biaya distribusi sebesar Rp. 10.000.000,
- Penambahan distribusi per ton dari Pabrik C ke Sidodadi akan menambah biaya distribusi sebesar Rp. 3.000.000,
- Penambahan distribusi per ton dari Pabrik D ke Mugirejo akan menambah biaya distribusi sebesar Rp. 1.000.000,
- Penambahan distribusi per ton dari Pabrik D ke Selili akan menambah biaya distribusi sebesar Rp. 3.000.000, dan

- Penambahan distribusi per ton dari Pabrik D ke Makroman akan menambah biaya distribusi sebesar Rp. 9.000.000,
- c. Final Solution Table

Berdasarkan hasil *final solution table* untuk permasalahan didapatkan analisis hasil sebagai berikut.

- Apabila Pabrik A memaksakan untuk mengirim barang ke Mugirejo maka akan ada biaya distribusi tambahan sebesar Rp. 3.000.000. Sehingga paling tepat Pabrik A mengirim barang ke daerah yang tidak menghasilkan *marginal cost* yaitu Selili, Makroman, dan Sidodadi,
- Apabila Pabrik B memaksakan untuk mengirim barang ke Selili dan Sidodadi maka akan ada biaya distribusi tambahan berurut sebesar Rp. 2.000.000 dan Rp. 3.000.000. Sehingga paling tepat Pabrik B mengirim barang ke daerah yang tidak menghasilkan *marginal cost* yaitu Mugirejo dan Makroman,
- 3) Apabila Pabrik C memaksakan untuk mengirim barang ke Mugirejo, Makroman, dan Sidodadi maka akan ada biaya distribusi tambahan berurut sebesar Rp. 7.000.000; Rp. 10.000.000; dan Rp. 3.000.000. Sehingga paling tepat Pabrik C mengirim barang ke daerah yang tidak menghasilkan *marginal cost* yaitu Selili,
- 4) Apabila Pabrik D memaksakan untuk mengirim barang ke Mugirejo, Selili dan Makroman maka akan ada biaya distribusi tambahan berurut sebesar Rp. 1.000.000; Rp. 3.000.000 dan Rp. 9.000.000. Sehingga paling tepat Pabrik D mengirim barang ke daerah yang tidak menghasilkan *marginal cost* yaitu Sidodadi.
- d. Iterations

Diketahui bahwa terjadi iterasi sebanyak 3 kali dimana untuk mencapai keuntungan maksimal diperlukan 3 kali langkah komputasi.

e. Shipments with costs

Berdasarkan hasil *shipments with costs* untuk permasalahan didapatkan analisis hasil sebagai berikut.

 Pabrik A akan mengirim 15 ton beras ke Sidodadi dengan biaya distribusi sebesar Rp. 195.000.000, 35 ton beras ke Makroman dengan biaya distribusi sebesar Rp. 315.000.000, dan 5 ton beras ke Sidodadi dengan biaya distribusi sebesar Rp. 60.000.000 untuk mencapai biaya total minimum,

- Pabrik B akan mengirim 35 ton beras ke Mugirejo dengan biaya distribusi Rp. 385.000.000 dan 30 ton beras ke Makroman dengan biaya distribusi Rp. 240.000.000 untuk mencapai biaya total minimum,
- Pabrik C akan mengirim 40 ton beras ke Selili dengan biaya distribusi Rp.
   520.000.000 untuk mencapai biaya total minimum, dan
- Pabrik D akan mengirim 40 ton beras ke Sidodadi dengan biaya distribusi Rp. 440.000.000 untuk mencapai biaya total minimum.
- f. Shippinng List

Berdasarkan hasil *shipping list* untuk permasalahan didapatkan analisis hasil sebagai berikut.

- Pabrik A akan mengirim 15 ton beras ke Selili dengan biaya distribusi sebesar Rp. 195.000.000 dimana biaya per tonnya adalah Rp. 13.000.000,
- Pabrik A akan mengirim 35 ton beras ke Sidodadi dengan biaya distribusi sebesar Rp. 315.000.000 dimana biaya per tonnya adalah Rp. 9.000.000,
- Pabrik A akan mengirim 5 ton beras ke Sidodadi dengan biaya distribusi sebesar Rp. 60.000.000 dimana biaya per tonnya adalah Rp. 12.000.000,
- Pabrik B akan mengirim 35 ton beras ke Mugirejo dengan biaya distribusi Rp. 385.000.000 dimana biaya per tonnya adalah Rp. 11.000.000,
- 5) Pabrik B akan mengirim 55 ton beras ke Makroman dengan biaya distribusi Rp. 240.000.000 dimana biaya per tonnya adalah Rp. 8.000.000,
- Pabrik C akan mengirim 40 ton beras ke Selili dengan biaya distribusi Rp. 520.000.000 dimana biaya per tonnya adalah Rp. 13.000.000, dam
- Pabrik D akan mengirim 40 ton beras ke Sidodadi dengan biaya distribusi Rp. 440.000.000 dimana biaya per tonnya adalah Rp. 11.000.000.

#### 4.2.4 Latihan Soal

PT. Sunflower merupakan perusahaan yang bergerak di bidang garmen. Diketahui perusahaan ini memiliki 3 anak perusahaan, yaitu perusahaan A, perusahaan B, dan perusahaan C. Dari ketiga anak perusahaan tersebut, produk akan dibagikan ke 2 distributor dengan lokasi yang berbeda. Berikut adalah rekapan permintaan masing-masing distributor dan jumlah produksi produk dari anak perusahaan dalam koli dengan biaya distribusi dari tiap perusahaaan ke setiap distributor dalam ribu rupiah. Tentukan cara perusahaan mendistribusikan produk mereka dengan biaya distribusi serendah mungkin.

| Dari         | Distributor 1 | Distributor 2 | Supply |
|--------------|---------------|---------------|--------|
| Perusahaan A | 15            | 1 <b>x</b>    | 25     |
| Perusahaan B | 11            | 14            | 35     |
| Perusahaan C | 1 <b>x</b>    | 13            | 30     |
| Demand       | 35            | 55            | 90     |

Catatan :

- Angka yang diubah dengan ditambah angka terakhir NIM dari kedua praktikan.
   Misalkan NIM 190903015 dan 1909036009 (5 + 9 = 14), maka setiap angka yang dittebalkan pada latihan soal ditambahkan 4. Contoh "untuk mendistribusikan dari perusahaan A ke distributor 2 dibutuhkan biaya 14 ribu" dan selanjutnya.
- Tuliskan nama kelompok beserta NIM lengkap saat asistensi soal

# BAB V PENUGASAN (ASSIGNMENT)

## 5.1 Dasar Teori

Masalah penugasan adalah masalah linier tipe khusus dimana petugas ditugaskan untuk menjalankan tugas. Istilah penugasan mengandung pengertian bahwa satu orang akan mengerjakan tugas tertentu, sehingga hanya ada satu bentuk pasangan, yaitu antara karyawan dengan tugas.

Untuk menyesuaikan definisi masalah penugasan tersebut, jenis-jenis aplikasi ini perlu dirumuskan dalam cara yang memenuhi asumsi sebagai berikut:

- 1. Jumlah petugas dan jumlah tugas yang sama (jumlah ini dinyatakan dengan *n*).
- 2. Masing-masing petugas ditugaskan untuk satu tugas saja.
- 3. Masing-masing tugas dilakukan oleh satu petugas saja.
- 4. Ada biaya  $c_{ij}$  yang dihubungkan dengan petugas i (i = 1, 2, 3, ..., n).
- 5. Tujuan penyelesaian masalah adalah menentukan bagaimana mengerjakan seluruh *n* penugasan untuk meminimalkan total biaya.

# 5.2 Modul Praktikum

Pada praktikum kali ini, akan membahas tentang bagaimana cara menyelesaikan permasalahan yaang berhubungan dengan masalah penugasan secara komputerisasi.

## 5.2.1 Tujuan Praktikum

Adapun tujuan dari praktikum mengenai masalah penugasan antara lain sebagai berikut:

- 3. Praktikan mampu melakukan pengolahan data untuk menyelesaikan masalah penugasan secara komputerisasi.
- 4. Praktikan mampu mampu untuk menganalisis hasil (*output*) komputerisasi dari permasalahan penugasan.

#### 5.2.2 Penyelesaian Masalah Penugasan

Berikut adalah cara penyelesaian masalah penugasan dengan komputerisasi: Contoh kasus:

Perusahaan PT. *Urban* memiliki 4 manajer produksi yaitu Andini, Faris, dan Putri. Masing-masing manajer memiliki kemampuan yang berbeda dalam menangani jenis produk yang di produksi oleh PT. *Urban*. Terdapat beberapa produk yang akan di produksi oleh PT. *Urban* yaitu kipas angin, mesin cuci, dan setrika. Adapun biaya produksi (dalam juta rupiah) yang dibutuhkan masing-masing manajer dalam menangani ketiga produk tersebut pada tabel di bawah ini:

| Manajer \ Produk | Kipas Angin | Mesin Cuci | Setrika |
|------------------|-------------|------------|---------|
| Andini           | 10          | 90         | 50      |
| Faris            | 16          | 100        | 60      |
| Putri            | 18          | 70         | 55      |

Bagaimanakah alokasi tim yang optimal agar dapat meminimumkan biaya? Penyelesaian:

3. Software LINGO

Adapun prosedur penggunaan untuk menyelesaikan persoalan penugasan dengan *software* LINGO dapat dijabarkan sebagai berikut:

- i. Membuka *file* LINGO dengan cara klik dua kali pada *icon* LINGO.
- j. Pada layar akan muncul untitled baru yang siap untuk tempat mengetikkan formulasi.
- k. Berdasarkan persoalan di atas, maka terlebih dahulu ditentukan variabel keputusan yang kemudian diterjemahkan ke dalam model matematis seperti berikut:

Fungsi Tujuan : 10XA1 + 90XA2 + 50XA3 + 16XB1 + 100XB2 + 60XB3 + 18XC1 + 70XC2 + 55XC3

Batasan :

XA1 + XA2 + XA3 = 1 XB1 + XB2 + XB3 = 1 XC1 + XC2 + XC3 = 1 XA1 + XB1 + XC1 = 1XA2 + XB2 + XC2 = 1 XA3 + XB3 + XC3 = 1

 $Xij \ge 0$ , untuk setiap i dan j

 Ketikkan formulasi model matematis yang telah dibuat di atas pada layar LINGO yang dapat dilihat pada gambar berikut:

| 😰 Lingo Model - Lingo 1 🗾 🗖 💌                                              |
|----------------------------------------------------------------------------|
| Min 10XA1 + 90XA2 + 50XA3 + 16XB1 + 100XB2 + 60XB3 + 18XC1 + 70XC2 + 55XC3 |
| XA1 + XA2 + XA3 = 1                                                        |
| XB1 + XB2 + XB3 = 1                                                        |
| XC1 + XC2 + XC3 = 1                                                        |
| XA1 + XB1 + XC1 = 1                                                        |
| XA2 + XB2 + XC2 = 1                                                        |
| XA3 + XB3 + XC3 = 1                                                        |
| end                                                                        |
|                                                                            |

- m. Klik *Solver* lalu *Solve* pada *toolbar* untuk melihat solusi hasil dari perumusan masalah tersebut.
- n. Maka akan muncul Output LINGO dari permasalahan di atas yang dapat dilihat pada gambar berikut:

| Solution Report - Lingo1    |          |                  |              |  |
|-----------------------------|----------|------------------|--------------|--|
| Global optimal solution fou | nd.      |                  |              |  |
| Objective value:            |          | 136.0000         |              |  |
| Infeasibilities:            |          | 0.000000         |              |  |
| Total solver iterations:    |          | 6                |              |  |
| Elapsed runtime seconds:    |          | 1.86             |              |  |
| Model Class:                |          | LP               |              |  |
| Total variables:            | 9        |                  |              |  |
| Nonlinear variables:        | 0        |                  |              |  |
| Integer variables:          | 0        |                  |              |  |
| Total constraints:          | 7        |                  |              |  |
| Nonlinear constraints:      | 0        |                  |              |  |
| Total nonseros:             | 27       |                  |              |  |
| Nonlinear nonseros.         | · ·      |                  |              |  |
|                             | Variable | Value            | Reduced Cost |  |
|                             | XAI      | 0 000000         | 0 000000     |  |
|                             | X3.2     | 0.000000         | 25.00000     |  |
|                             | XA2      | 1.000000         | 0.000000     |  |
|                             | XB1      | 1 000000         | 0.000000     |  |
|                             | XB2      | 0.000000         | 29.00000     |  |
|                             | XB2      | 0.000000         | 4.000000     |  |
|                             | XC1      | 0.000000         | 3.000000     |  |
|                             | XC2      | 1.000000         | 0.00000      |  |
|                             | XC3      | 0.000000         | 0.000000     |  |
|                             | Row      | Slack or Surplus | Dual Price   |  |
|                             | 1        | 136.0000         | -1.000000    |  |
|                             | 2        | 0.000000         | -10.00000    |  |
|                             | 3        | 0.000000         | -16.00000    |  |
|                             | 4        | 0.000000         | -15.00000    |  |
|                             | 5        | 0.000000         | 0.000000     |  |
|                             | 6        | 0.000000         | -55.00000    |  |
|                             | 7        | 0.000000         | -40 00000    |  |

- o. Setelah diperoleh *output* di atas, maka selanjutnya dilakukan analisis *output* atau interprestasi hasil.
- 4. Software POM-QM for Windows

Adapun prosedur penggunaan untuk menyelesaikan masalah penugasan dengan *software* POM-QM *for Windows* dapat dijabarkan sebagai berikut:

- a. Buka POM-QM *For Windows* dengan cara klik *Start* lalu pilih *All Program*, kemudian *Folder* POM-QM *For Windows*, lalu pilih POM-QM *For Windows*.
- b. Pada layar akan muncul layar baru, kemudian klik *Module* dan pilih *Assignment* pada *toolbar*.
- c. Setelah itu akan muncul layar kosong, kemudian klik *File > New* pada *toolbar* untuk memasukkan persoalan yang akan diselesaikan.
- d. Kemudian muncul kotak dialog *Create data set for Assignment*, masukkan data pada kotak dialog.
  - 1) Title masukkan judul misalkan PT. Urban
  - 2) Number of Jobs, masukkan angka sebanyak 3.
  - 3) *Number of Machines*, masukkan angka sebanyak 3.
  - 4) *Objective* pilih *Minimize*.
  - 5) Row names, pilih Job 1, Job 2, Job 3, ....
  - 6) Column names, pilih Job 1, Job 2, Job 3, ....
  - 7) Create data set for assignment dapat dilihat pada Gambar berikut.

| Create data set for Assignment |                                                                                                    |                      |
|--------------------------------|----------------------------------------------------------------------------------------------------|----------------------|
| Title: PT. Urban               |                                                                                                    | Modify default title |
| Number of Jobs                 | Row names Column names                                                                                                    | : Overview           |
| Number of Machines             | <ul> <li>Job 1, Job 2, Job 3,</li> <li>a, b, c, d, e,</li> <li>A, B, C, D, E,</li> <li>1, 2, 3, 4, 5,</li> <li>January, February, March, April,<br/>Click here to set start month</li> <li>Other</li> </ul> |                      |
|                                | <u>C</u> ancel <u>H</u> elp                                                                                                    | <u>0</u> K           |

e. Jika pengisian telah selesai klik tombol OK, sehingga muncul tampilan *Data Table* untuk menginput data permasalahan transportasi.

- f. Ubahlah tabel sesuai dengan persoalan di atas.
- g. Kemudian masukkan data yang ada pada persoalan di atas seperti pada gambar berikut,

| <u>File Edit View M</u>                        | odule Fo <u>r</u> mat | Tools Windo             | w <u>H</u> elp      |                          |
|------------------------------------------------|-----------------------|-------------------------|---------------------|--------------------------|
| 0 🕞 🖬 🎒 🖻                                      | a 🛍 🐺 🗱 🖞             | " Title # # #           | <b>#</b> 100%       | • 🔲 🖬 🔺 🗞                |
| Arial                                          | - 8                   | 8 • B <i>I</i>          | . <u>n</u> ≡ ≣      | • 00. 📑 E                |
| <ul> <li>Maximize</li> <li>Minimize</li> </ul> |                       |                         | En                  | ter the cost of assignir |
|                                                |                       |                         |                     |                          |
|                                                | Kipas Angin           | Mesin Cuci              | Setrika             |                          |
| Andini                                         | Kipas Angin<br>10     | Mesin Cuci<br>90        | Setrika<br>50       | -                        |
| Andini<br>Faris                                | Kipas Angin<br>10     | Mesin Cuci<br>90<br>100 | Setrika<br>50<br>60 |                          |

h. Klik *Solve* pada *toolbar*, maka akan muncul kotak dialog *output* pada *toolbar window* yang akan keluar seperti pada gambar berikut.

| Die jet ywe Module Format jock Moduue Lide       The first interview of the Manual Annual Annua | POM for Windows                        |                   |                                                              |                                         |                                            |                                |                                     | - 0          | × |
|----------------------------------------------------------------------------------------------------|----------------------------------------|-------------------|--------------------------------------------------------------|-----------------------------------------|--------------------------------------------|--------------------------------|-------------------------------------|--------------|---|
| Demot Berger     Control     The Set Au     Demot Berger     The Set Au       Set Au     The Set Au     Demot Berger     The Set Au     Demot Berger       Set Au     The Set Au     Demot Berger     The Set Au     Demot Berger       Set Au     The Set Au     Demot Berger     The Set Au     Demot Berger       Set Au     The Set Au     Demot Berger     The Set Au     Demot Berger       Set Au     The Set Au     Demot Berger     The Set Au     Demot Berger       Set Au     Set Au     The Set Au     Demot Berger     The Set Au       Set Au     Set Au     The Set Au     Demot Berger     The Set Au       Set Au     Set Au     Set Au     Demot Berger     The Set Au       Set Au     Set Au     Set Au     Demot Berger     The Set Au       Set Au     Set Au     Set Au     Demot Berger     Demot Berger                                                                                                    | File Edit View Module F                | ormat Jools y     | Vindow Help                                                  |                                         |                                            |                                |                                     |              |   |
| Nacha         Edit data         Imagenet         Edit data         Imagenet         Edit data         Imagenet         Edit data         Imagenet         Edit data         Imagenet         Edit data         Imagenet         Edit data         Imagenet         Edit data         Imagenet         Imagenet                                                                                                    |                                        | 照朝 " Tru<br>▼ 8 ▼ | Cascade<br>Tile                                              | .00 • . [* 00 ttt                       | Δ · δ · Π ·                                |                                |                                     |              |   |
| Adoptioner         Encoded         Encoded <thencoded< th=""> <thencoded< th="">         &lt;</thencoded<></thencoded<>                                                                                                    | Objective<br>C Maximize<br>(F Minimize |                   | Edit data<br><u>1</u> Assignments<br><u>2</u> Marginal Costs | more results available in additional wi | indows. These may be opened by using the W | INDOW option in the Main Menu. |                                     |              |   |
| Pri Unan Soution           Stagen Acap         Neare Codi         Selena           Stagen Acap         10         00         Assey 10           Selena         10         00         Assey 10           Selena         10         00         00           Selena         10         00         00           Selena         10         00         00           Selena         10         Assey 10         00           Selena         10         Assey 10         00           Selena         10         Assey 10         00           Selena         10         Assey 10         00           Selena         10         Assey 10         00           Selena         10         Assey 10         00           Selena         10         Assey 10         00                                                                                                    | G Assignments                          |                   | 3 Assignment List                                            |                                         |                                            |                                |                                     |              |   |
| Openal casts         Read Adaps         Read Casts         Series           Scheden         10         00         Assays 10           Scheden         10         00         Assays 10           Scheden         10         Assays 10         000           Scheden         10         Assays 10         000           Scheden         10         Assays 10         000                                                                                                    |                                        |                   |                                                              |                                         | PT. Urban Solution                         |                                |                                     |              |   |
| Action     10     00     Asses 10       Name     Action     00     00       Name     10     Action     10                                                                                                    | Optimal cost =<br>\$136                | Kipas Angin       | Mesin Cuci                                                   | Setrika                                 |                                            |                                |                                     |              |   |
| Assign 10     430     60       Name     10     435       Assign 70     55                                                                                                    | Andini                                 | 10                | 90 A                                                         | kssign 50                               |                                            |                                |                                     |              |   |
| Van     16     Assign 10     55                                                                                                    | Faris                                  | Assign 16         | 100                                                          | 60                                      |                                            |                                |                                     |              |   |
| Margani Cotto Concerno Hacement Lat Concerno Solution Screen Hecer/Render's Operations Management Testbook                                                                                                    | •                                      |                   | ŧ                                                            | 2 6 2                                   |                                            |                                |                                     |              |   |
| Isofinent Solution Screen Heizer/Render's Operations Management Textbook                                                                                                    | marginar Costs                         |                   | Assignment List                                              |                                         |                                            |                                |                                     |              |   |
|                                                                                                    | Assignment                             | L4                |                                                              |                                         | Solution Screen                            |                                | Heizer/Render's Operations Managerr | ent Textbook |   |

i. Klik Assignments, hingga muncul seperti pada gambar berikut

| The Assignments         |             |            |           |  |  |  |
|-------------------------|-------------|------------|-----------|--|--|--|
| PT. Urban Solution      |             |            |           |  |  |  |
| Optimal cost =<br>\$136 | Kipas Angin | Mesin Cuci | Setrika   |  |  |  |
| Andini                  | 10          | 90         | Assign 50 |  |  |  |
| Faris                   | Assign 16   | 100        | 60        |  |  |  |
| Putri                   | 18          | Assign 70  | 55        |  |  |  |

j. Selain dapat menampilkan *output assignments*, terdapat beberapa *output* lain dalam permasalahan penugasan. Untuk melihat *marginal costs*, klik *Window* kemudian *Marginal Costs*, maka akan muncul seperti pada gambar berikut.

| 🚯 Marginal Costs   |             |            |         |  |  |  |  |
|--------------------|-------------|------------|---------|--|--|--|--|
| PT. Urban Solution |             |            |         |  |  |  |  |
|                    | Kipas Angin | Mesin Cuci | Setrika |  |  |  |  |
|                    |             |            |         |  |  |  |  |
| Andini             | 4           | 0          |         |  |  |  |  |
| Faris              |             |            |         |  |  |  |  |
| Putri              | 32          |            | 25      |  |  |  |  |
|                    |             |            |         |  |  |  |  |

k. Kemudian untuk melihat *assignment list*, klik *Window* kemudian *Assignment List*, maka akan muncul seperti pada gambar berikut.

| 🕂 Assignment List  |                |      |  |  |  |
|--------------------|----------------|------|--|--|--|
| PT. Urban Solution |                |      |  |  |  |
| JOB                | Assigned<br>to | Cost |  |  |  |
| Andini             | Setrika        | 50   |  |  |  |
| Faris              | Kipas Angin    | 16   |  |  |  |
| Putri              | Mesin Cuci     | 70   |  |  |  |
| Total              |                | 136  |  |  |  |
|                    |                |      |  |  |  |

1. Setelah diperoleh *output* di atas, maka selanjutnya adalah analisis *output* atau interpretasi hasil.

#### 5.2.3 Analisis Output atau Interpretasi Hasil Penugasan

Penyelesaian masalah penugasan menggunakan *software* akan mengeluarkan *output* berupa hasil dari penyelesaian masalah. Analisis interpretasi hasil atau *output* dari masing-masing *software* yang digunakan dijabarkan sebagai berikut:

1. LINGO

Interpretasi hasil dari permasalahan Perusahaan PT. Urban menggunakan LINGO di atas adalah sebagai berikut.

a. Objective Function Value

Nilai *objective function value* dalam permasalahan di atas yaitu sebesar 136 yang diperoleh dari 10(0) + 90(0) + 50(1) + 16(1) + 100(0) + 60(0) + 18(0) +70(1) + 55(0). Kesimpulan yang dapat diambil yaitu penugasan manajer produksi agar biaya produksi minimal yaitu sebesar 136 juta.

b. Value

Nilai value yang diperoleh antara lain sebagai berikut:

- Variabel XA3 memiliki nilai *value* sebesar 1 sehingga kesimpulan yang diperoleh yaitu produk Kipas Angin paling tepat ditugaskan kepada Andini dengan biaya produksi yaitu 50 juta.
- Variabel XB1 memiliki nilai *value* sebesar 1 sehingga kesimpulan yang diperoleh yaitu produk Mesin Cuci paling tepat ditugaskan kepada Faris dengan biaya produksi yaitu 16 juta.
- Variabel XC2 memiliki nilai *value* sebesar 1 sehingga kesimpulan yang diperoleh yaitu produk Setrika paling tepat ditugaskan kepada Putri dengan biaya produksi yaitu 70 juta.
- c. Reduced Cost

Nilai reduced cost yang diperoleh antara lain sebagai berikut.

 Nilai *reduced cost* Andini yang di tugaskan untuk Mesin Cuci adalah 25, berarti apabila dipaksakan penugasan produk Mesin Cuci kepada Andini akan menambah biaya produksi sebesar 25 juta,

- Nilai *reduced cost* Faris yang di tugaskan untuk produk Mesin Cuci adalah 29, berarti apabila dipaksakan penugasan produk Mesin Cuci kepada Faris akan menambah biaya produksi sebesar 29 juta,
- 3) Nilai *reduced cost* Faris yang di tugaskan untuk produk Setrika adalah 4, berarti apabila dipaksakan penugasan produk Setrika kepada Faris akan menambah biaya produksi sebesar 4 juta, dan
- Nilai *reduced cost* Putri yang di tugaskan untuk produk Kipas Angin adalah 2, berarti apabila dipaksakan penugasan produk Kipas Angin kepada Putri akan menambah biaya produksi sebesar 2 juta.
- d. Slack or Surplus

Nilai *slack* pada *row* 2 sampai dengan 7 bernilai 0 yang menunjukan bahwa kendala 1 sampai dengan kendala 6 dikatagorikan sebagai kendala aktif sehingga S1 sampai dengan S6 dalam permasalahan di atas di katagorikan variabel non basis.

e. Dual Price

Nilai *dual price* pada persoalan di atas untuk *row* 2 sampai dengan *row* 7 berturut-turut sebesar -10, -16, -15, 0, -55, dan -40. Hal ini menunjukkan jika ruas kanan kendala 1, kendala 2, kendala 3, kendala 5, dan kendala 6 bertambah 1 maka akan mempengaruhi nilai fungsi tujuan yaitu memaksimalkan produktivitas perusahaan sebesar masing-masing -10, -16, -15, 0, -55, dan -40. Sedangkan untuk kendala 4 jika ruas kanannya bertambah 1 maka tidak akan mempengaruhi nilai fungsi tujuan yaitu memaksimalkan produktivitas perusahaan.

2. POM QM For Windows

Analisis interprestasi hasil dari permasalahan Perusahaan PT. *Urban* berdasarkan *output* pada POM-QM *For Windows* adalah sebagai berikut.

a. Assignments

Interpestasi:

- Produk Setrika paling tepat ditugaskan kepada Andini dengan biaya produksi yaitu 50 juta,
- Produk Kipas Angin paling tepat ditugaskan kepada Faris dengan biaya produksi yaitu 16 juta,

- Produk Mesin Cuci paling tepat ditugaskan kepada Putri dengan biaya produksi yaitu 70 juta,
- Biaya produksi minimal untuk penugasan pembuatan produksi tersebut adalah sebesar 136 juta.
- b. Output Marginal Costs

Interpretasi:

- 1) *Marginal cost* merupakan tambahan atau penurunan keuntungan yang terjadi jika penugasan yang diinginkan tidak sesuai dengan tabel *solution*,
- Marginal cost penugasan pembuatan Kipas Angin jika dipaksakan untuk dilakukan oleh Andini maka akan menambah biaya produksi Kipas Angin sebesar 4 juta,
- Marginal cost penugasan pembuatan Kipas Angin jika dipaksakan untuk dilakukan oleh Putri maka akan menambah biaya produksi Kipas Angin sebesar 32 juta, dan
- Marginal cost penugasan pembuatan Setrika jika dipaksakan untuk dilakukan oleh Putri maka akan menambah biaya produksi Setrika sebesar 25 juta.
- c. Output Assignment list

Interpretasi:

- Pembuatan Setrika yang ditugaskan kepada Andini dengan biaya produksi 50 juta,
- Pembuatan Kipas Angin yang ditugaskan kepada Faris dengan biaya produksi 16 juta,
- Pembuatan Mesin Cuci yang ditugaskan kepada Putri dengan biaya produksi 70 juta,
- 4) Total biaya untuk produk yang diproduksi didapatkan sebesar 136 juta.

#### 5.2.4 Latihan Soal

1. PT. Desainku menggunakan jasa desain tiga orang desain grafis untuk mendesain produk yang mereka jual, ketiga desainer itu adalah Bima, Dewi, dan Juan. Ketiga desainer itu diminta untuk membuat 4 buah desain produk yaitu produk Pamflet, Banner, Gelas, dan Kalender.

Biaya yang perlu dikeluarkan apabila menggunakan jasa Bima (dalam ribu rupiah) yaitu 30x ribu untuk merancang Pamflet, 300 ribu untuk merancang Banner, 500 ribu untuk merancang Gelas, dan 700 ribu untuk merancang Kalender. Dewi memerlukan biaya sebesar 200 ribu untuk merancang Pamflet, 30x ribu untuk Banner, 550 ribu untuk Gelas, dan 340 ribu untuk merancang Kalender. Sedangkan Juan memerlukan biaya sebesar 360 ribu untuk merancang Pamflet, 350 ribu untuk Banner, 55x ribu untuk merancang Gelas, dan 800 ribu untuk merancang Kalender. PT. Desainku ingin mencari biaya yang termurah dengan pembagian tugas desain kepada tiga orang desain grafis tersebut, maka carilah kepada siapa saja yang perlu ditugasi untuk masing-masing produk.

| Manajer \ Produk | Pamflet | Banner | Gelas | Kalender |
|------------------|---------|--------|-------|----------|
| Bima             | 30x     | 300    | 500   | 700      |
| Dewi             | 200     | 30x    | 550   | 340      |
| Juan             | 360     | 350    | 55x   | 800      |

Catatan :

- Pada nilai yang ditandai merah, x = satu angka terakhir dari jumlah NIM kedua praktikan.

Misalkan NIM 1909030**15** dan 19090360**09** (5 + 9 = 14), maka setiap angka yang diberi warna merah pada latihan soal ditambahkan 4. Contoh "apabila menggunakan jasa Bima (dalam ribu rupiah) yaitu 304 ribu untuk merancang Pamflet," dan seterusnya.

- Tuliskan nama kelompok beserta NIM lengkap saat asistensi soal

# DAFTAR PUSTAKA

- 1. Hillier, F.S., 2005, *Introduction To Operation Research* Eighth Edition, Yogyakarta, Penerbit Andi.
- 2. Siswanto, 2006, *Operations Research* Jilid I, Jakarta, Penerbit Erlangga.
- 3. Taha, H. A., 1996, *Riset Operasi : Suatu Pengantar*, Binarupa Aksara, Jakarta.